## はじめに

### 1. はじめに

このアプリではglafit株式会社が販売する 特定小型原動機付自転車、NFRシリーズの 利用前の初期設定、解錠やバッテリー情報の確認、 鍵の追加登録などが可能です。 新車を購入された方は初期設定を行わないと 鍵が解錠できませんので、 アプリの内容に従って初期設定をお済ませください

#### 2. インストール要件

このアプリは以下のバージョンのスマートフォンに対応しています iOS 13.4 以上 / Android 5.1 以上 このアプリではスマートフォンの以下の機能を利用します Bluetooth、GPS、カメラ

また、 アイコンのある機能はスマートロックの LTE通信機能を利用しています 通信機能は車両出荷より20ヶ月まで無償で付属しています 無料期間終了後は任意でのご契約が可能です

#### 3. ご利用の前に

特定小型原動機付自転車の利用には、

- ・本人確認書類による年齢確認、
- ・交通ルールテストの受験、
- ・ナンバープレートの取得および自賠責保険への加入
   が義務付けられています

glafit株式会社が販売する特定小型原動機付自転車、 NFRシリーズを新車で購入した場合、 車両の鍵を開けるためには このアプリによる初期設定が必須です

初期設定では、

- ・本人確認書類の登録
- ・交通ルールテストの受験
- ・自賠責保険の加入証書の登録

を行いますので、予めお手元にご用意の上、 設定を進めてください

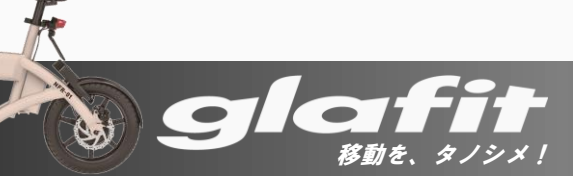

# 目次

### <u>はじめに</u>

- 1. <u>アカウント作成</u>
- 2. 初期設定
  - ・<u>ログイン</u>
  - ・<u>初期設定</u>
  - 本人確認書類の登録
  - ・<u>交通ルールテスト</u>
  - ・<u>車体の登録</u>
- 3. 使い方
  - ・<u>車体の解錠</u> (スマートロック非搭載車両)
  - ・
     <u>車体との接続

    </u>
  - ・<u>4G/LTE通信機能の有効化</u>
  - ・<u>車体の解錠</u> (スマートロック非搭載車両)
  - ・<u>車両のスリープモード</u>
  - ・新しい車両の追加

- ・<u>HELLO CYCLINGステーション一時駐輪機能</u>
- ・レンタルバイクを利用する(WANDERIDE)
- ・<u>お知らせ</u>
- ・<u>店舗一覧</u>
- ・<u>会員情報</u>
- 4. 各機能の解説
  - ・<u>車両詳細</u>
  - ・<u>バッテリー情報</u>
  - ・<u>バッテリー使用履歴</u>
  - ・ 鍵の追加登録
  - ・ 鍵の 個別 削除
  - ・ 鍵の一括全削除
  - ・<u>自賠責保険情報</u>
  - ・<u>自賠責保険情報の再登録</u>

- ・<u>クレジットカードを登録する</u>
- <u>
   ・
   駐輪履歴を確認する

  </u>
- ・決済履歴を確認する
- ・<u>スマートロックの状態LED</u>
- 5. <u>車両を手放す場合</u>
- 6. <u>退会手続き</u>

本書で使用しているすべての画像は 開発中のサンプルです アップデート等により予告なく 変更されることがあります

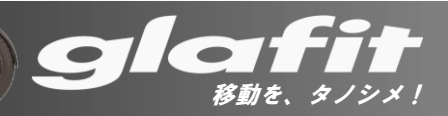

# アカウント作成 (1)

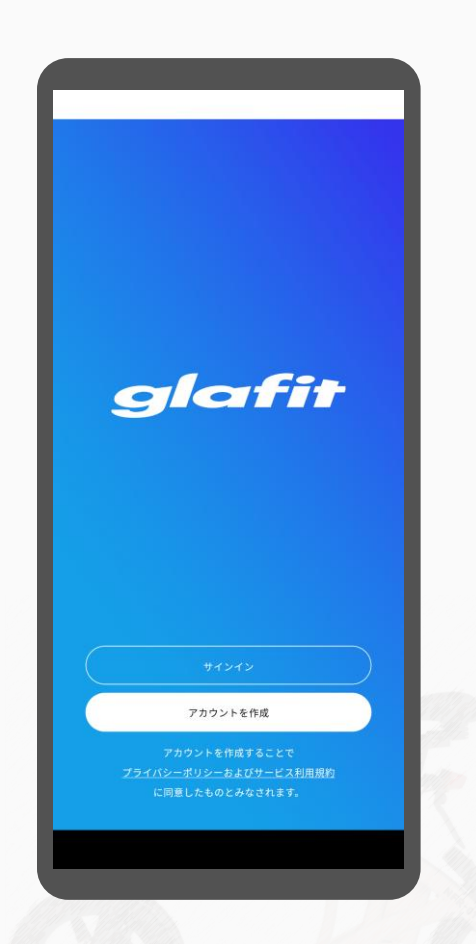

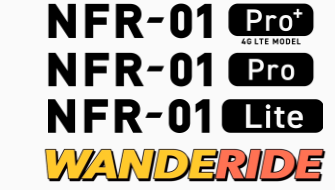

glafit アプリのご利用にはアカウント登録が必要です

アカウントを新しく作成する方は

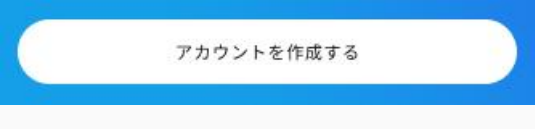

を押してください

既にアカウントをお持ちの方は

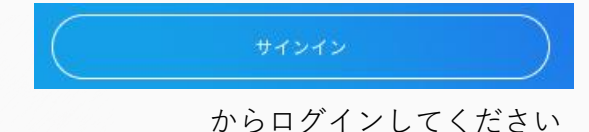

glafit 旧アプリ(glafit classic) や glafit 公式オンラインショップの アカウントはご利用になれません

移動を、タノシ、

アカウント作成 (2)

| × | アカウント作成                         |    |
|---|---------------------------------|----|
|   | 基本情報登録                          |    |
|   |                                 |    |
|   | メールアドレスを入力し認証コードを<br>受け取ってください。 |    |
|   | ールアドレス                          | 11 |
|   |                                 |    |
|   |                                 |    |
|   |                                 |    |
|   |                                 |    |

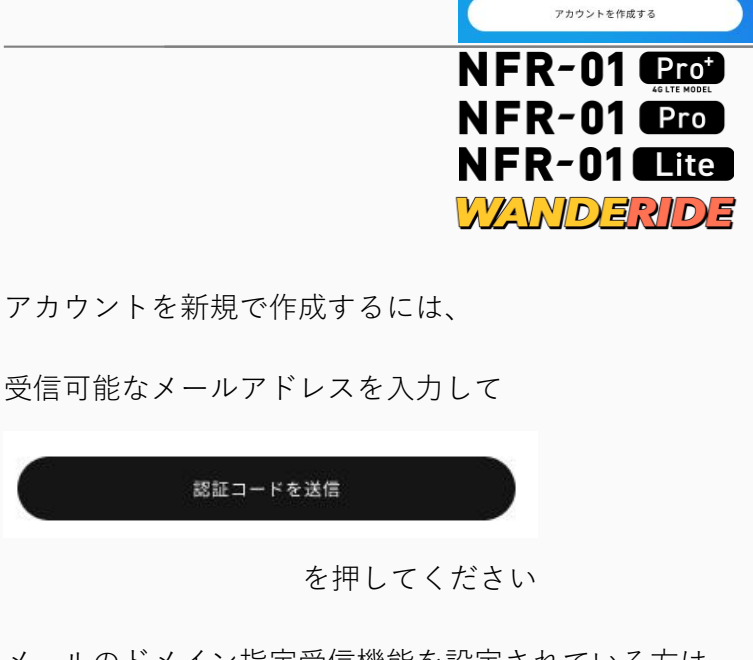

1

アカウント作成

移動を、タ、

メールのドメイン指定受信機能を設定されている方は @glafit.com からのメールが受信できるように 設定しておいてください

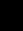

アカウント作成 (3)

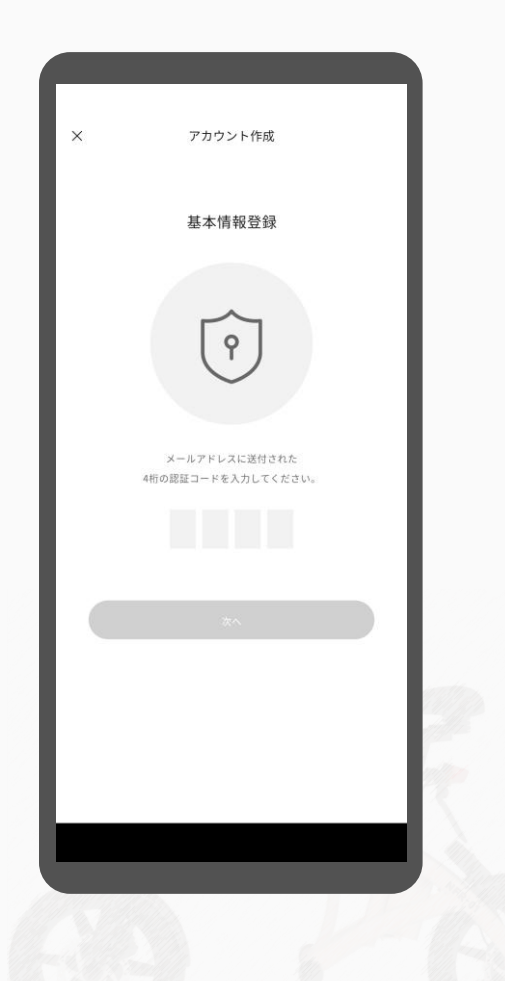

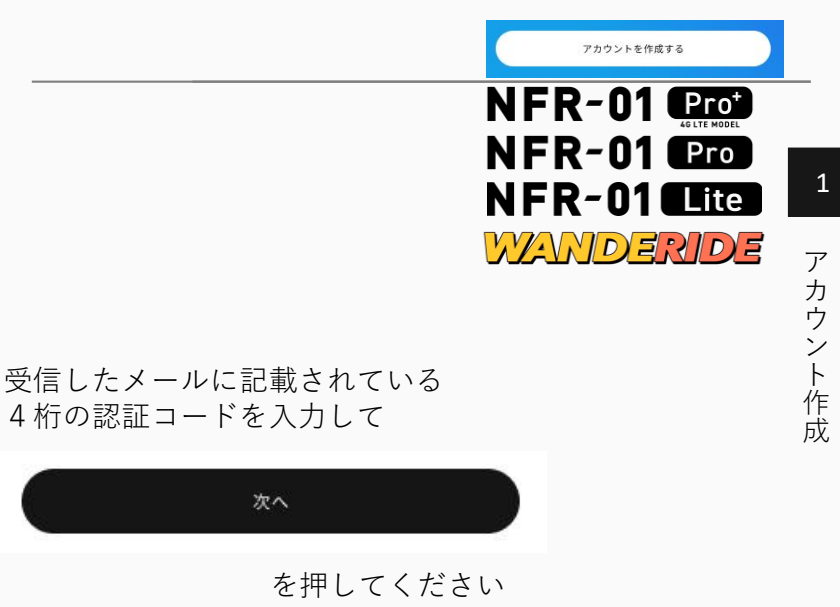

メールが届かない場合、メールアドレスに間違いがないか、 迷惑メールフォルダに入っていないか確認してください

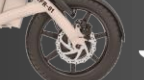

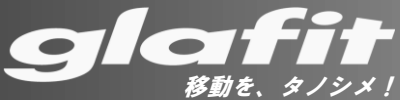

アカウント作成 (4)

アカウントを作成する

NFR-01 Prot

NFR-01 Lite

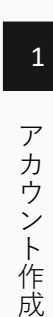

アカウント作成 基本情報登録 パスワードを設定してください。 A 127-F 0 ↑ パスワード確認用 D

#### パスワードを設定して

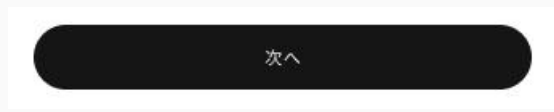

を押してください

パスワードは8~32文字の範囲内で アルファベットの大文字・小文字、および数字を 少なくとも各1文字含めてください

移動を、タノシメ!

# アカウント作成 (5)

アカウントを作成する

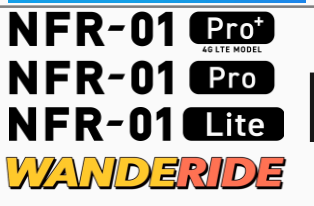

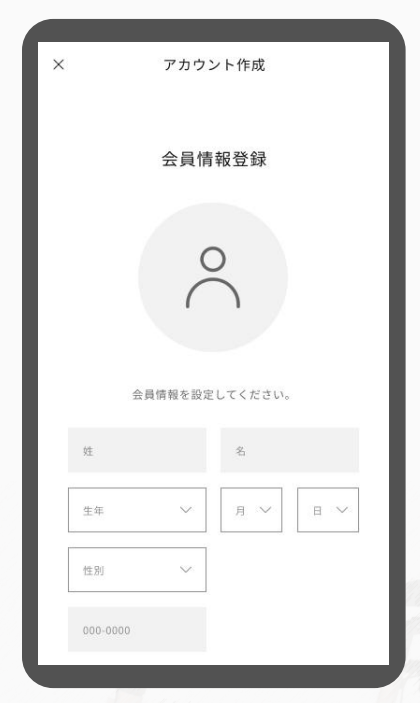

画面の項目に従って会員情報を入力してください

.

移動を、タノシメ

姓名および生年月日は 後で登録する本人確認書類と 一致している必要があります

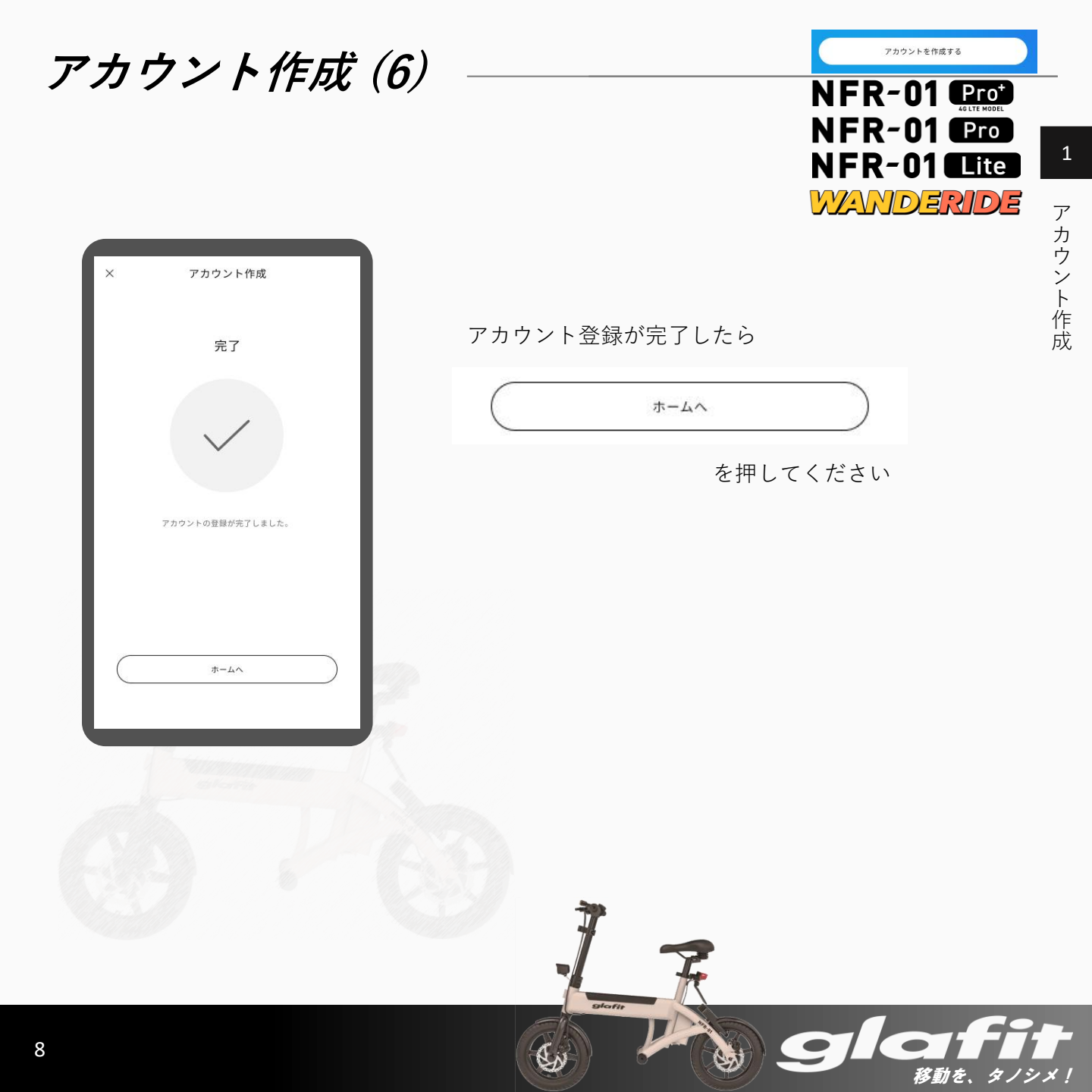

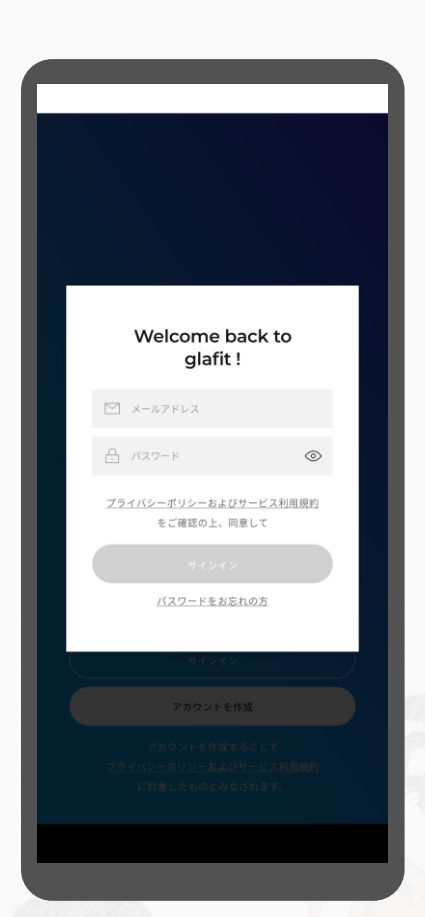

既にアカウントをお持ちの場合、

ログインするためには

|   | test@mail.com |   |
|---|---------------|---|
| ÷ | *****         | 0 |

欄に登録したメールアドレスと パスワードを入力して

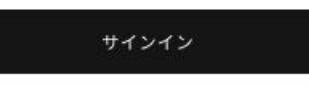

を押してください

パスワードを紛失した場合、

パスワードをお忘れの方

を押すと、登録されているメールアドレス宛に パスワード再設定用のメールを送信します

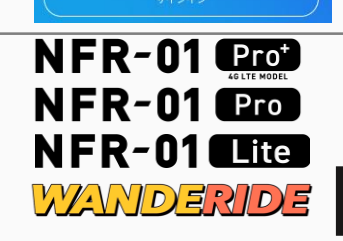

移動を、タノシメ!

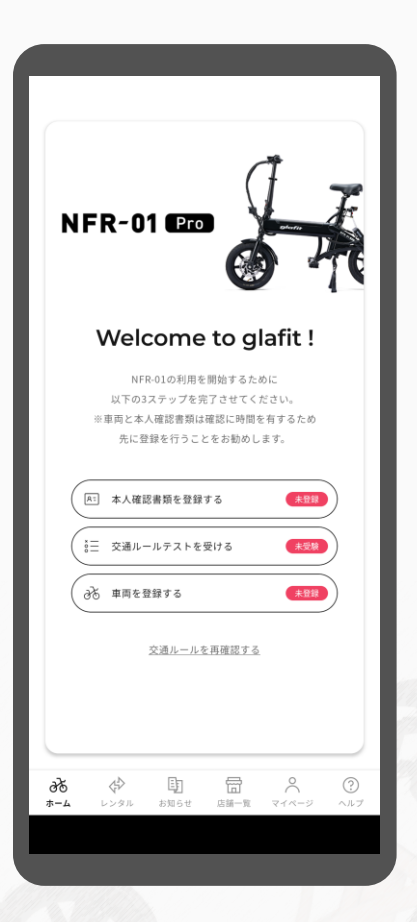

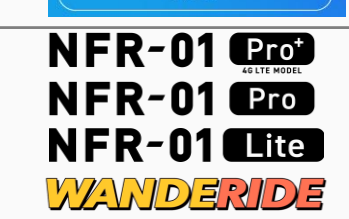

初期設定

移動を、タノシ、

2

ログイン後、初期設定が完了するまでは 初期設定専用画面が表示されます

初期設定の項目は

- 本人確認書類の登録
- ・<u>交通ルールテストの受験</u>
- ・ 車両の登録 (※車両を所有されている場合のみ)

の3つです

新車購入の場合、 初期設定が完了するまでは 車両の鍵を開けることができません

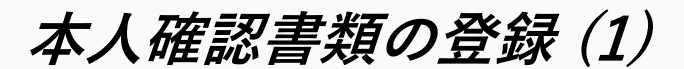

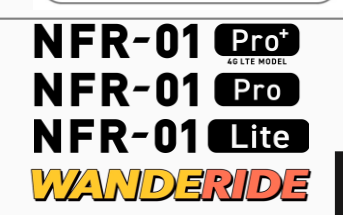

移動を、タノシメ!

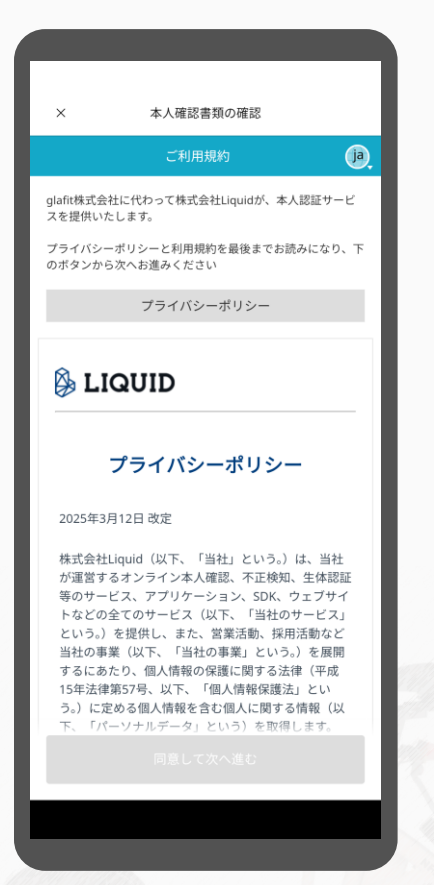

本人確認書類の登録をします

本人確認書類を手元に用意し、 利用規約のページを一番下までスクロールし、 「次へ」を押してください

利用する本人確認書類を選択し、 画面の指示に従って撮影を行ってください

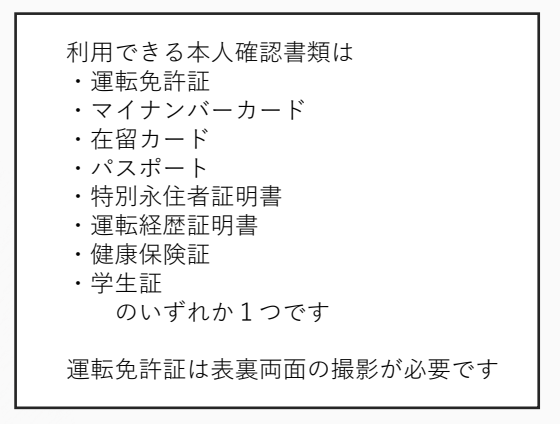

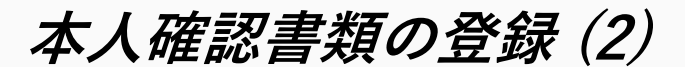

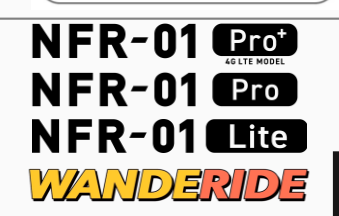

| × 本人確認書類の                                                                                                    | 9確認                                                      |
|----------------------------------------------------------------------------------------------------|----------------------------------------------------------|
| ご本人確認書類の                                                                                                    | эжн                                                      |
| ご提出いただくご本人確認書類の種類                                                                                                    | 頁を選択してください。                                              |
| ご本人確認書類                                                                                                    | を選択                                                      |
| <ul> <li>運転免許証</li> <li>マイナンバーカード(個人者)</li> </ul>                                                                                                   | 香号カード)                                                   |
|                                                                                                    | 月3日以前に申請した日                                              |
| 村別永住者証明書     運転経歴証明書     健康保険証                                                                                                    |                                                          |
| <ul> <li>学生証</li> <li>ご注意事項</li> </ul>                                                                                                    | any.                                                     |
| <ul> <li>申請の途中でブラウザを閉じた場合<br/>いただく必要があります。</li> <li>規定時間内(60分以内)に完了しない<br/>していただく必要があります。</li> <li>機種によってはカメラへのアクセス<br/>されます。撮影のために許可してい</li> </ul> | は、最初からやり直して<br>場合は、最初からやり直<br>許可ポップアップが表示<br>ただく必要があります。 |
| 注意事項を確認しました。                                                                                                    | V                                                        |
|                                                                                                    |                                                          |

### 利用する本人確認書類を選択してください

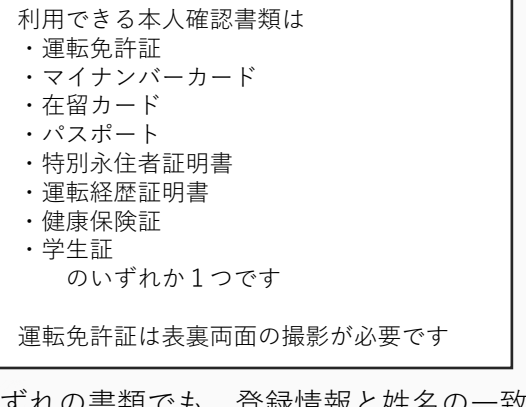

いずれの書類でも、登録情報と姓名の一致、 および16歳以上であることが必要です

書類を選択後、

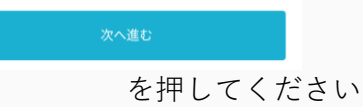

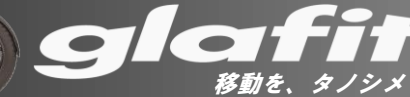

### 本人確認書類の登録(3)

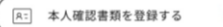

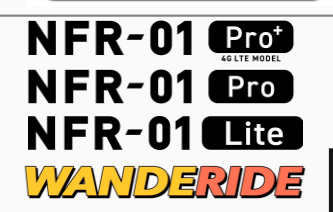

2

未登録

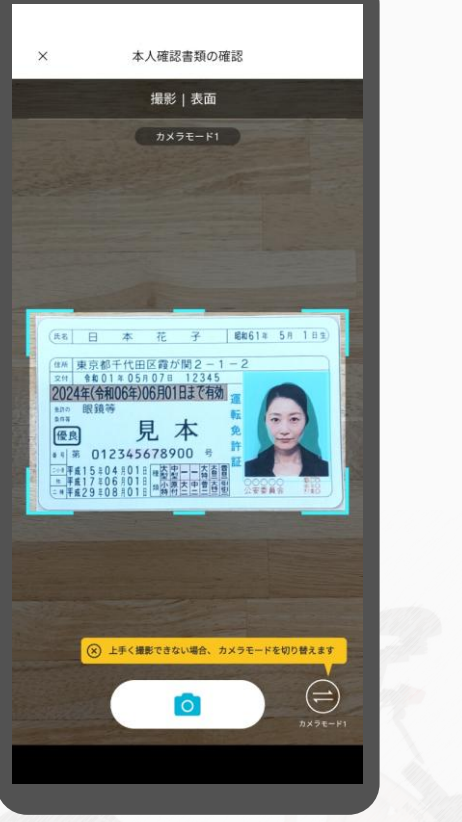

枠の中に本人確認書類が収まるように 撮影してください

ピンボケしていないか、光源が写り込んでいないか 文字がはっきり鮮明に読めるか確認してください

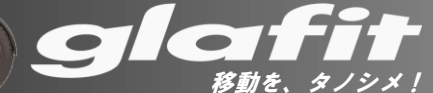

本人確認書類の登録(4)

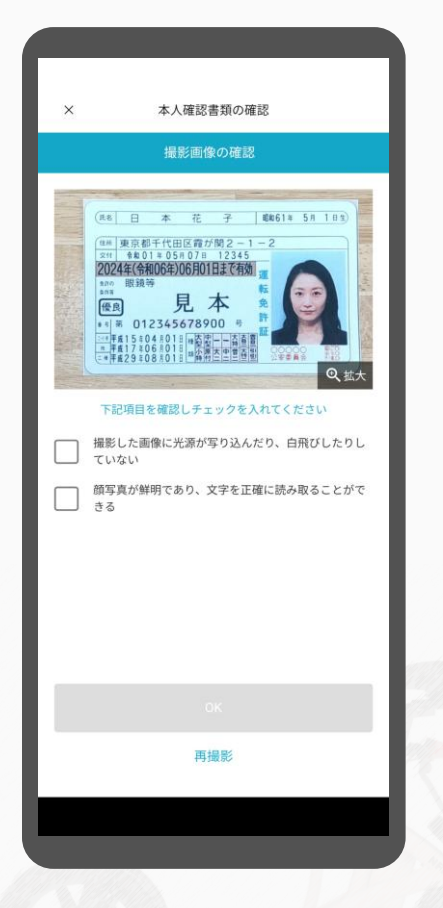

R: 本人確認書類を登録する

未登録

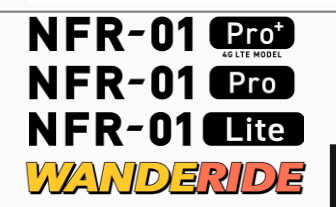

撮影品質に問題がなければ

ок

初期設定

2

を押してください

文字が読み取れないなど、 再撮影する場合は

#### 再撮影

を押してください

撮影後、承認までに約5分程度かかります 健康保険証、学生証の場合はオペレーターによる 目視確認のため承認までに最大1日程度要する 場合があります

移動を、タノシメ!

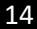

交通ルールテスト

16:40

交通ルールテスト

**交通安全ルールテス** ト 1問目 <sup>原則、車道の最も左端に沿って走行</sup>

しなければならない。

.II UQ mobile 奈

X

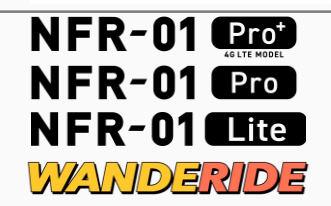

2

交通ルールテストを実行します

問いに〇×で回答してください 誤った回答をすると同じ問題が再度表示されます

•

移動を、タノシメ

車両の登録には全問正答することが必要です

## 本人認証の完了

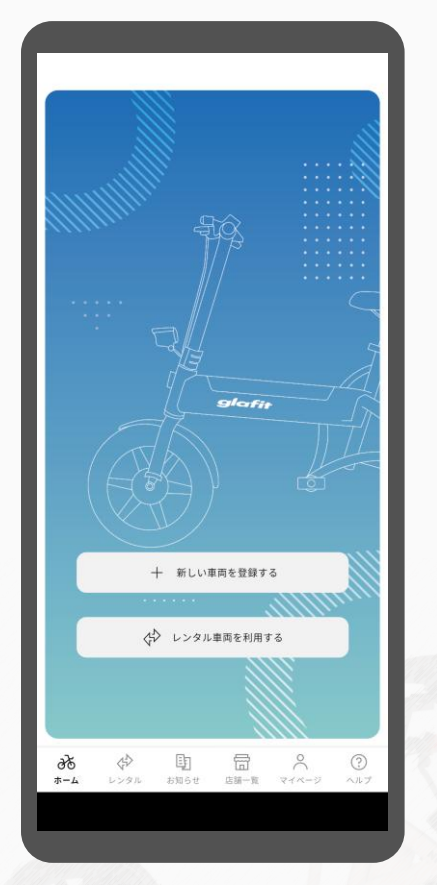

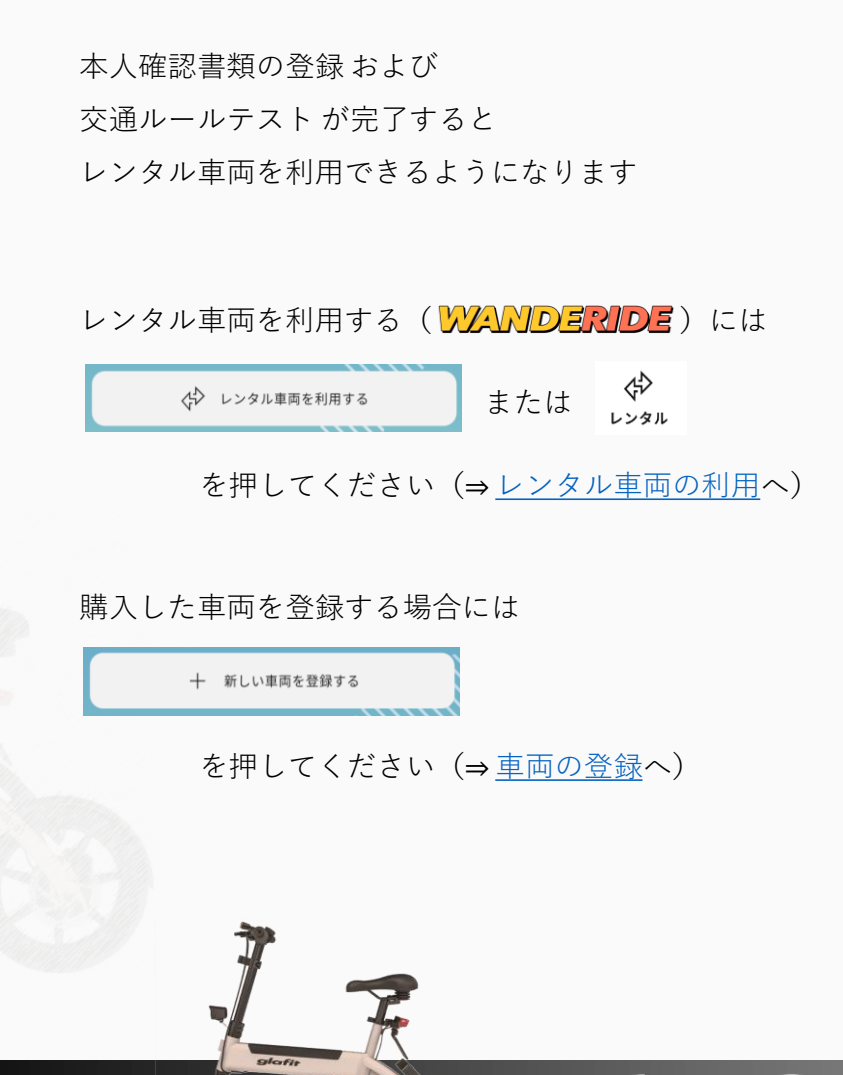

WANDERIDE

移動を、タノシ

車体の登録 (1)

自賠責保険の証明書の確認

自賠責保険の証明書の確認

0

自賠責保険の証明書をご用意の上 カメラで撮影してください。

> カメラを起動する <u>自賠責保険とは</u>

×

glaf

<u>移動を、タノシメ!</u>

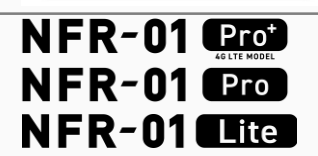

2

未登録

車両を登録します

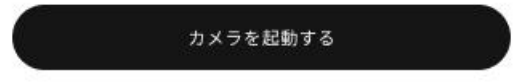

glafi

を押してください

車体の登録 (2)

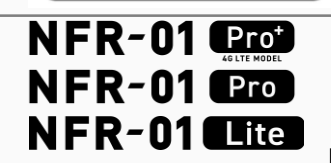

|              | 0000000000                   | + oc                           | <b>当上来来来</b> 大会社                                      |
|--------------|------------------------------|--------------------------------|-------------------------------------------------------|
|              |                              |                                | 28 7 10 7 11 8                                        |
|              | AAA-000000123                | 1.05.04                        | ● 自家用乗用                                               |
| ***          | 第 平成 28 年 10<br>第 平成 30 年 10 | л 14 8 24 11<br>л 14 8 4 1112м | 使用の<br>本面の<br>所在地<br>東京都                              |
| 9 9 9<br>8 8 | sar                          | npl                            | * 27,840                                              |
|              |                              | 12.0                           | 第第14日 (注) QM30000、11981<br>(注) QM30000、11981<br>第日です。 |
| ● 氏<br>の 者   | 水積 太郎                        |                                | ( Tana                                                |
| ADRIA        |                              |                                | 28, 10, 11                                            |
|              |                              |                                |                                                       |
| ape<br>ate   | 〇〇〇海上保險株式会<br>0120-000-000   | 报<br>社 者<br>印                  |                                                       |
| ton          |                              | 40                             |                                                       |

自賠責保険の加入証書を撮影してください

車台番号は自動で判別します

文字が読めるように鮮明に撮影してください

自賠責証書がお手元にない場合:

特定小型原動機付自転車のご利用には **<u>
ナンバープレートの取得</u>および<u>自賠責保険への加入</u>が法律で義務付けられています
</u>** 

①ナンバープレートの取得方法 お住いの市区町村役場に「出庫証明書」「本人確認書類」「印鑑」を持参して 軽自動車税の申告窓口で登録を行ってください

 $\mathbf{C}$ 

移動を、タノシ

②自賠責保険の加入方法 ナンバー登録時に発行される「標識交付証明書」を持って お近くのコンビニエンスストア端末や保険代理店などで 自賠責保険へ加入してください

自賠責保険に加入すると自賠責証書が発行されます

未登録

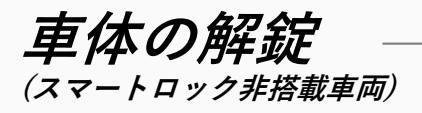

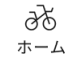

移動を、タノシ、

3

使い

方

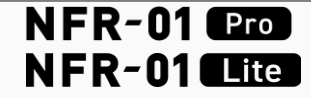

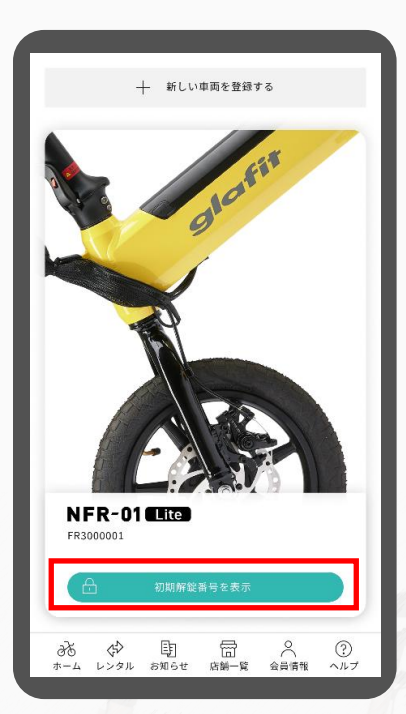

 ・ クリーダ 発展するます

 を押すと、

 車両出荷時に設定された
 4 桁の暗証番号が表示されます

 ワイヤーロックのダイヤルを暗証番号に合わせると

 ワイヤーロックのダイヤルを暗証番号に合わせると
 ロックを解錠することができます

 ж解錠後に利用者側でワイヤーロックの暗証番号を変更した場合には
 表示される番号では解錠できません

 また、複数台の車両が登録されている場合は

 この画面で左右スワイプすることで
 車両を切り替えることができます

## 車体との接続

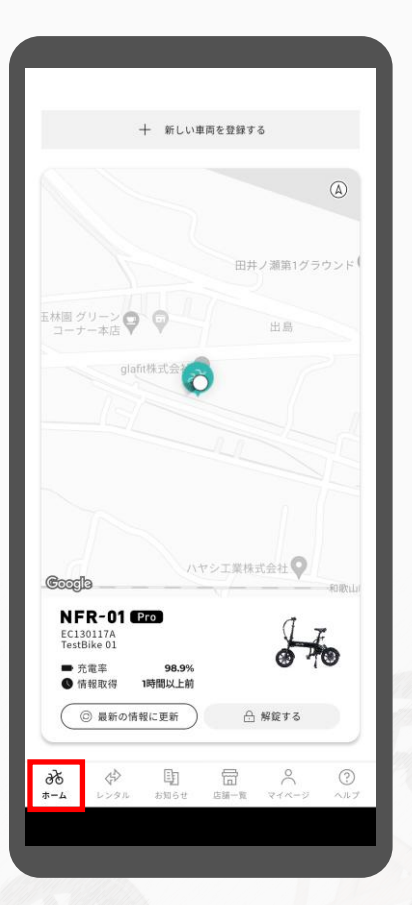

初期設定のすべての項目が完了すると ホーム画面へ遷移します

Bluetoothの利用権限の確認画面が表示された場合、 少なくともアプリの利用中はBluetoothを許可してください

この画面では、

車両の車体番号、位置情報、バッテリーの充電率を 確認することができます

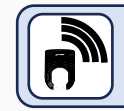

車両の位置情報およびバッテリーの充電率の表示には 通信契約が必要です。通信契約については<u>こちら</u>

この画面へは v = v = v = v ボタンを押すと 戻ってくることができます

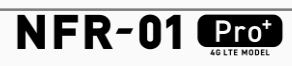

36 \*-4

移動を、タノシ

## 4G/LTE通信機能の有効化

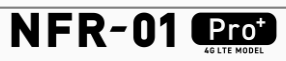

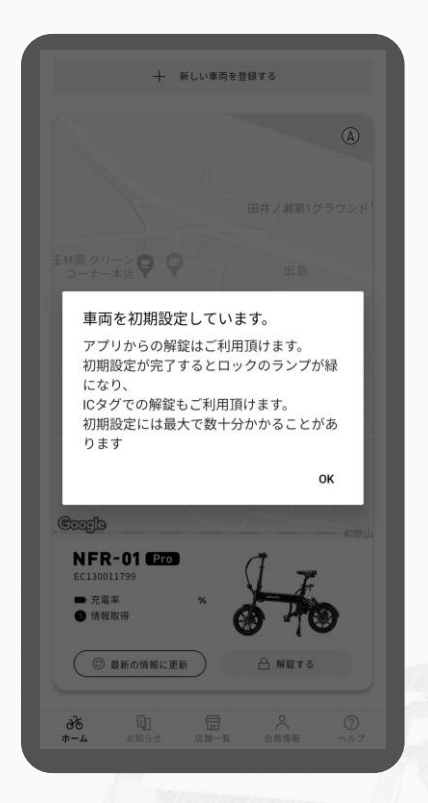

通信機能は初期設定完了後、 20ヶ月まで無償で附帯します。 無償期間経過後のご利用は別途有償となります。 初期設定のすべての項目が完了すると

自動で4G/LTE通信機能が有効化されます。

通信機能の有効化には最大で30分程度かかる場合があります。

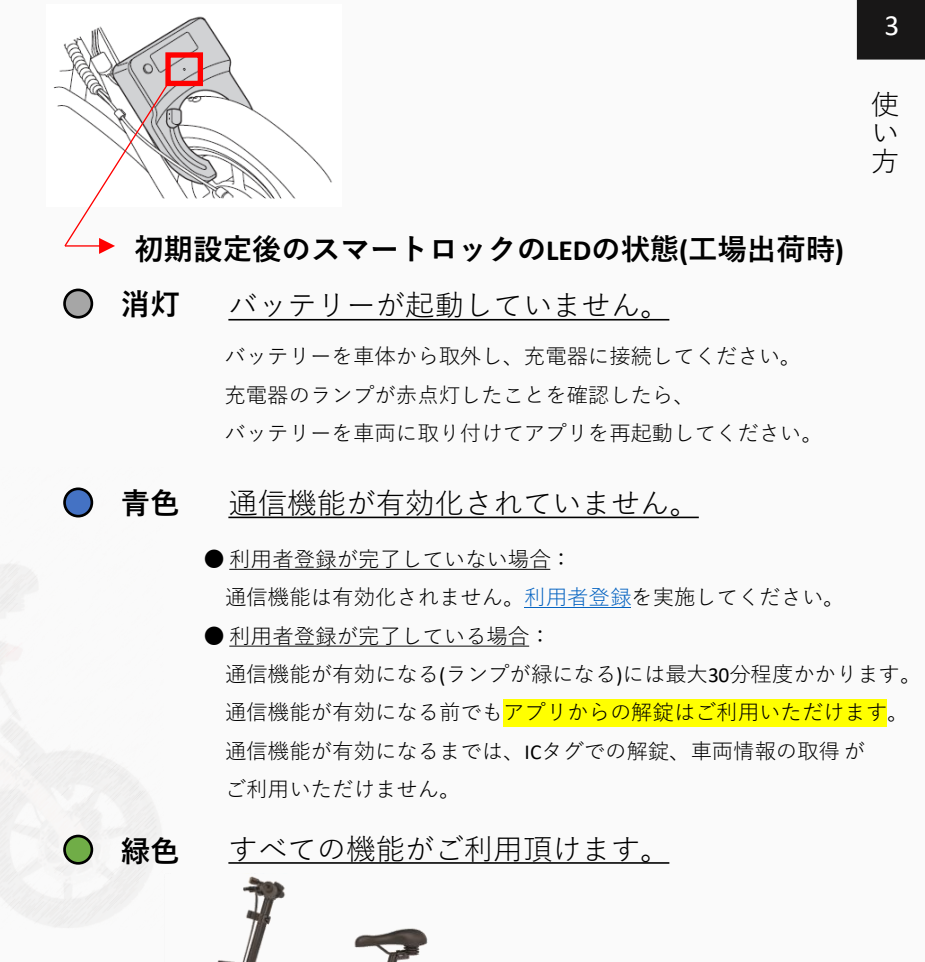

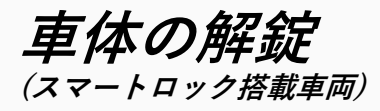

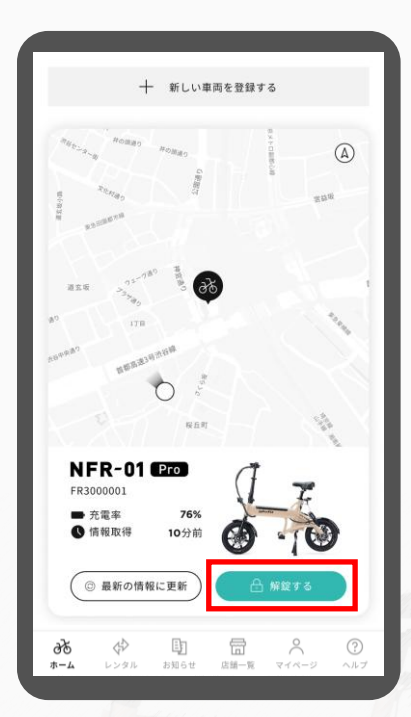

NFR-01 Prot

36 \*-4

移動を、タノ

車両の鍵が施錠されている状態で

🔒 解錠する

を押すと車両の鍵が開きます

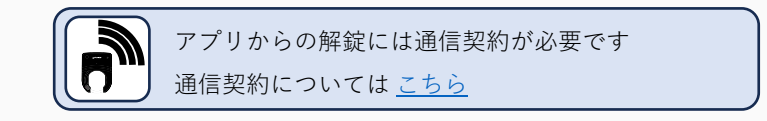

また、同梱されている<u>管理用ICタグ</u>や<u>追加鍵</u>を 鍵にかざすことでも解錠することができます

スマートロックのLEDが緑色の状態でも 解錠ボタンが緑色にならない場合は、

② 最新の情報に更新

を押してください

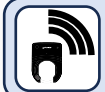

車両の情報を更新するには通信契約が必要です 通信契約については<u>こちら</u>

また、複数台の車両が登録されている場合は この画面で左右スワイプすることで 車両を切り替えることができます

車両のスリープモード

バッテリーの充電率が10%未満(LEDが赤点滅)の状態で 長時間放置すると スマートロックがスリープモードとなり、 LEDが消灯します

スマートロックがスリープモード(LEDが消灯)の間は アプリと通信したりICタグで解錠することができません

スマートロックがスリープモード(LEDが消灯)の場合

スマートロックの起動ボタンを1回押すと

スマートロックが起動し、

アプリとの通信、ICタグでの解錠ができるようになります

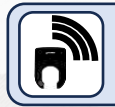

スマートロックとアプリとの通信には通信契約が必要です 通信契約については <u>こちら</u>

移動を、

NFR-01 Prot

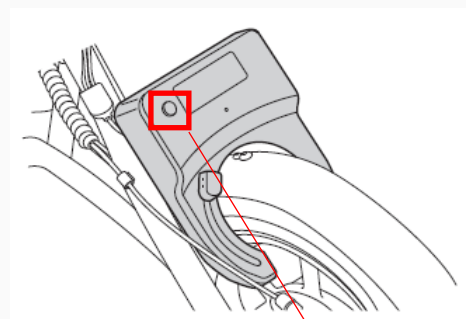

使い

方

## 新しい車両の追加

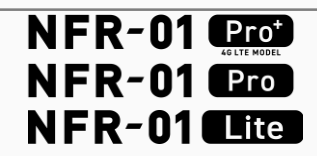

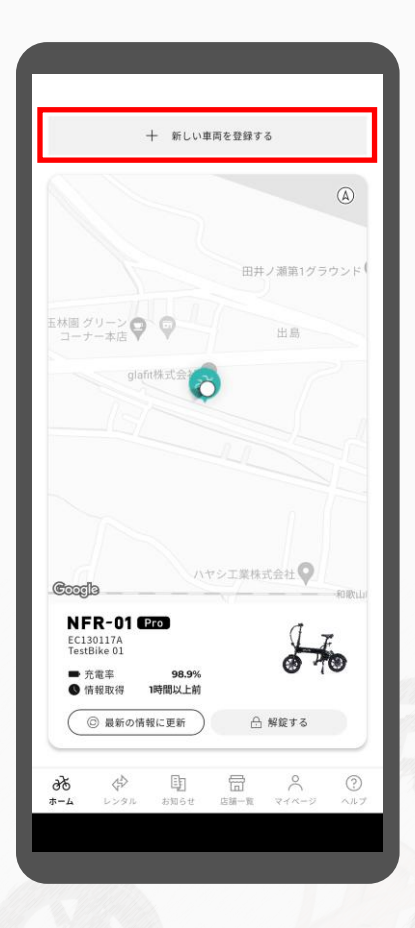

2台目以降の車両を追加する場合は、

┼ 新しい車両を登録する

から、初期設定の車両登録と同様に <u>自賠責保険の証明書を撮影</u>してください

alate

移動を、タノシメ!

使い方

### HELLO CYCLING ステーション 一時駐輪機能 (1)

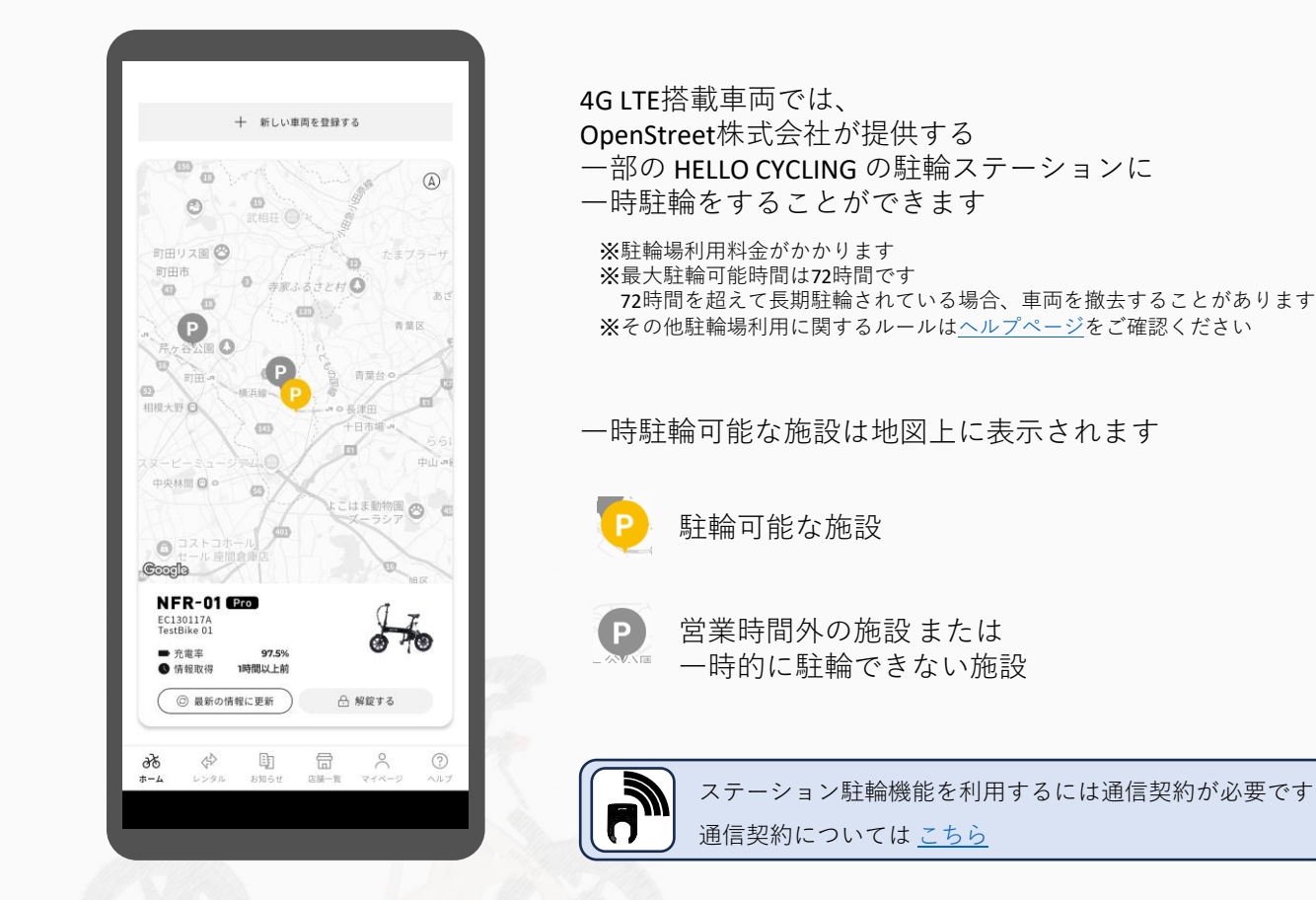

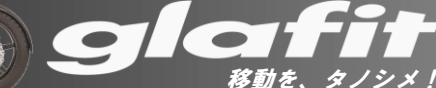

3

36 \*-4

NFR-01 Prot

使い方

### HELLO CYCLING ステーション 一時駐輪機能 (2)

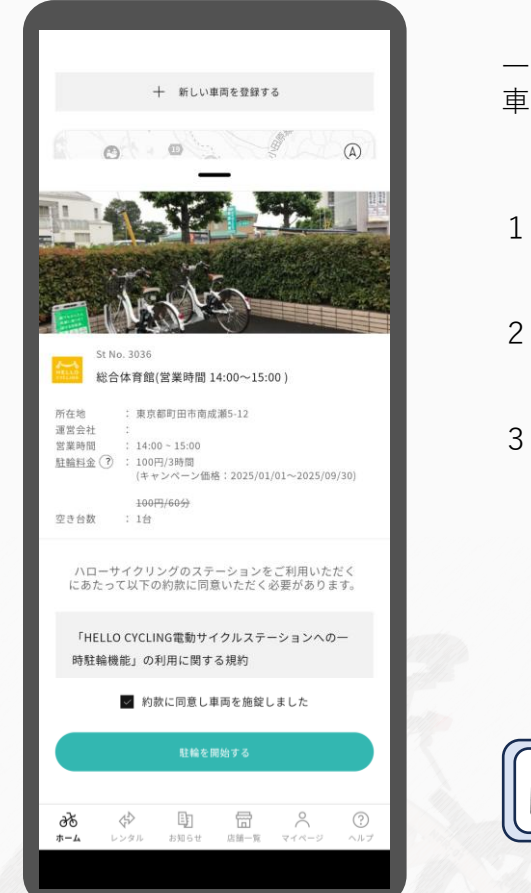

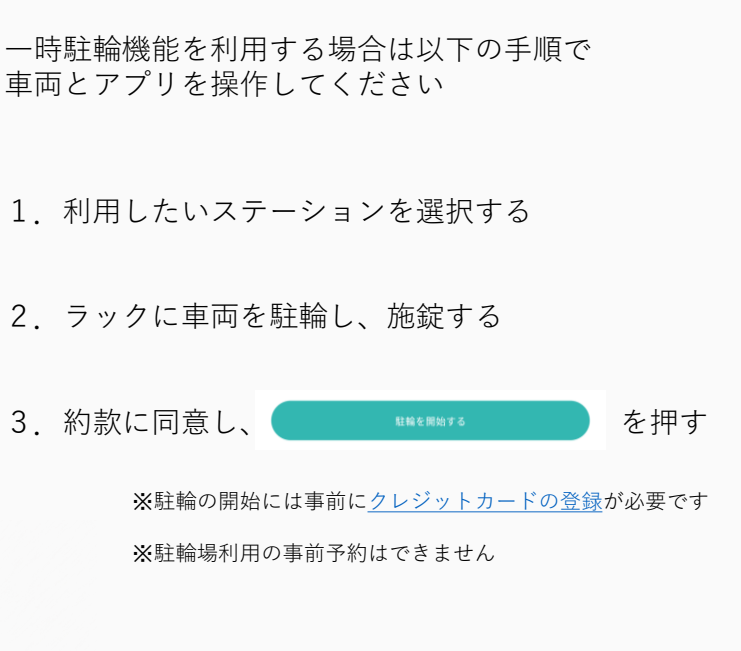

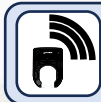

ステーション駐輪機能を利用するには通信契約が必要です 通信契約については <u>こちら</u>

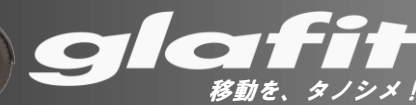

36 \*-4

### HELLO CYCLING ステーション 一時駐輪機能(3)

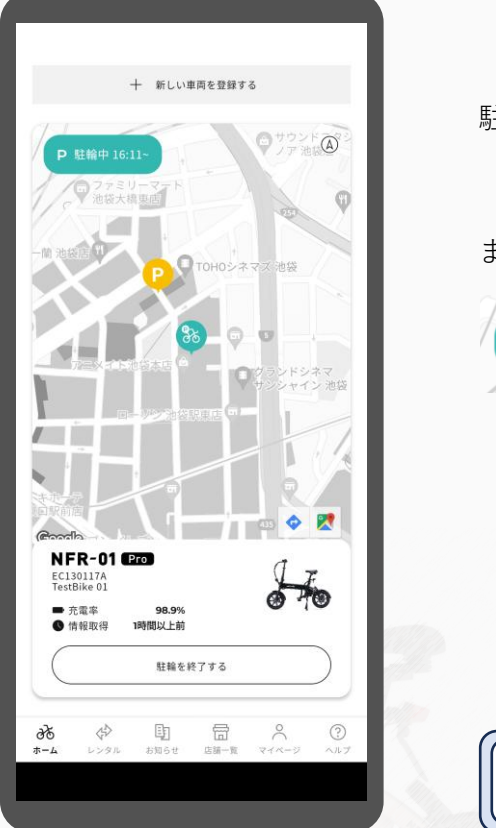

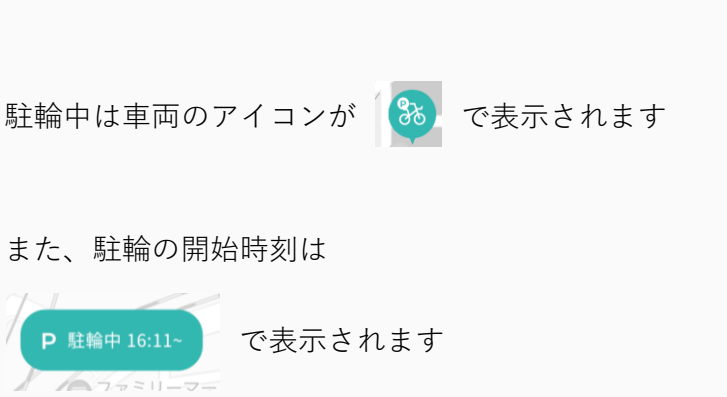

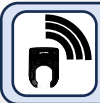

ステーション駐輪機能を利用するには通信契約が必要です 通信契約については <u>こちら</u>

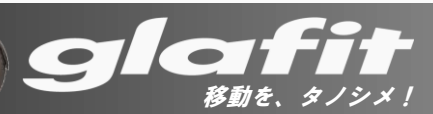

使 い 方

36 ホーム

### HELLO CYCLING ステーション 一時駐輪機能 (4)

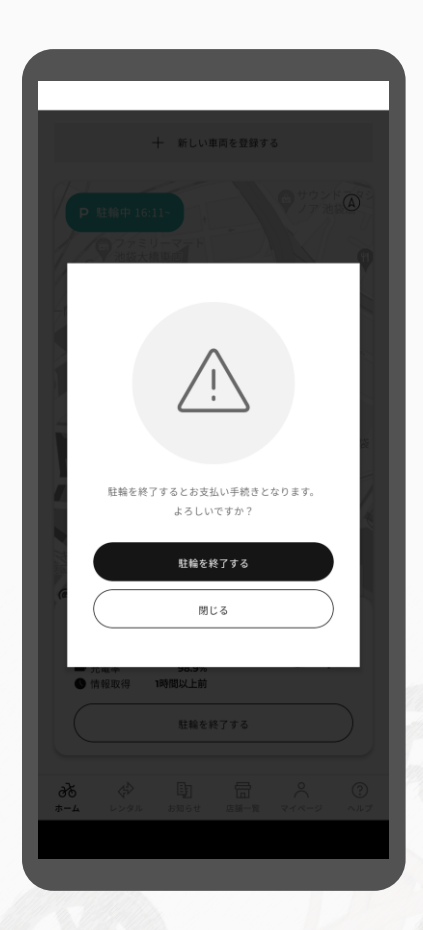

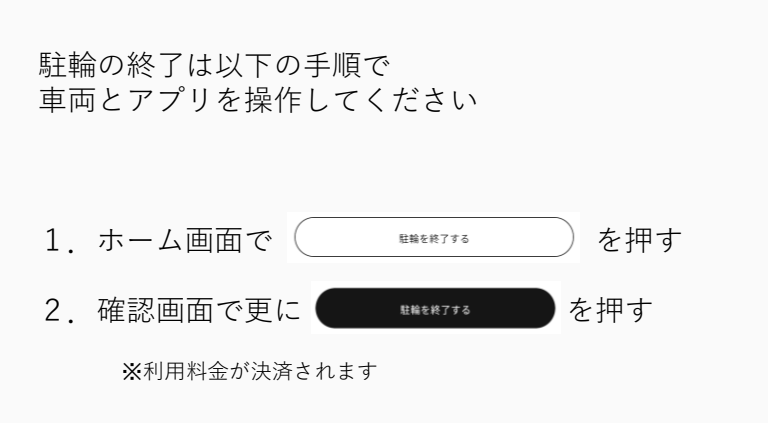

3. 車両を解錠し、ラックから引き出す

※「駐輪を終了する」を押さずに車両を解錠した場合、 決済の完了までにタイムラグが発生する場合があります この間も利用料金は発生します

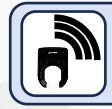

ステーション駐輪機能を利用するには通信契約が必要です 通信契約については <u>こちら</u>

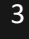

<del>г</del> т-л

<u>移動を、タノシメ</u>

# レンタルバイクを借りる(1)

A 前 予約一覧 0 **BR**  $\bigcirc$ ○ 河南総合体育館 St No. 5 収容台数:0台 田井ノ瀬グラウンド 和歌山県和歌山市出島 利用料金:100円(15分) 車体一覧 2 3 \$ レンタル 

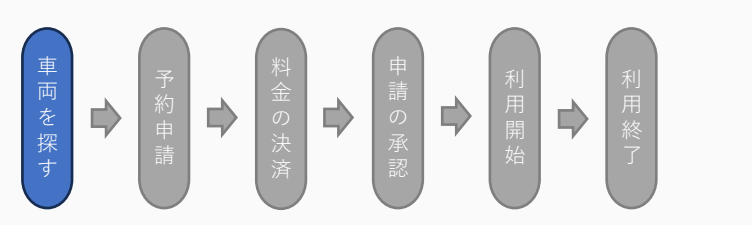

glafit アプリでは 運営事業者が運営するレンタル車両を 借りることができます

レンタル車両を探すには 🇳 を押してください

※この機能は車両を所有していなくても利用可能です ※レンタル車両の利用には運営事業者が定める利用料金がかかります

地図上で 🔘 が表示されているポートで

レンタル車両を借りることができます

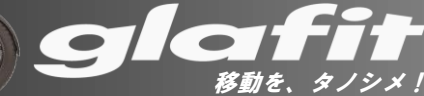

3

使い方

WANDERIDE

## レンタルバイクを借りる(2)

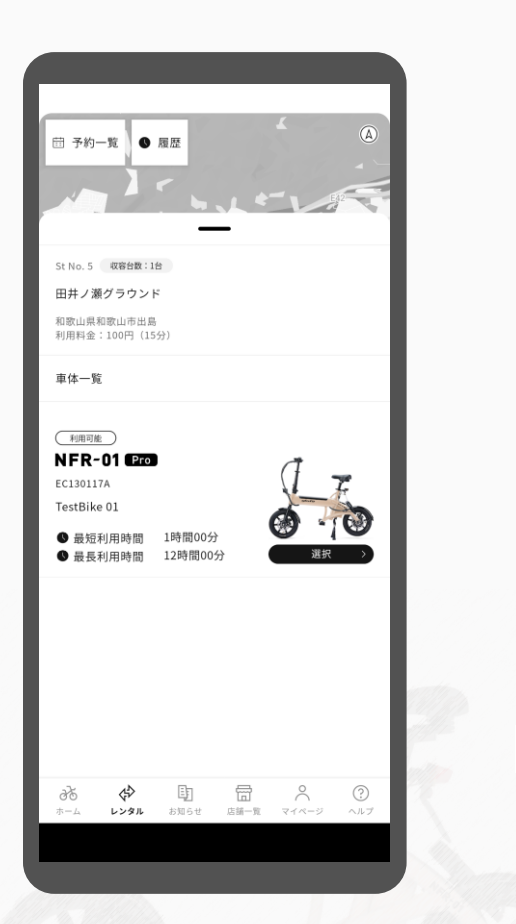

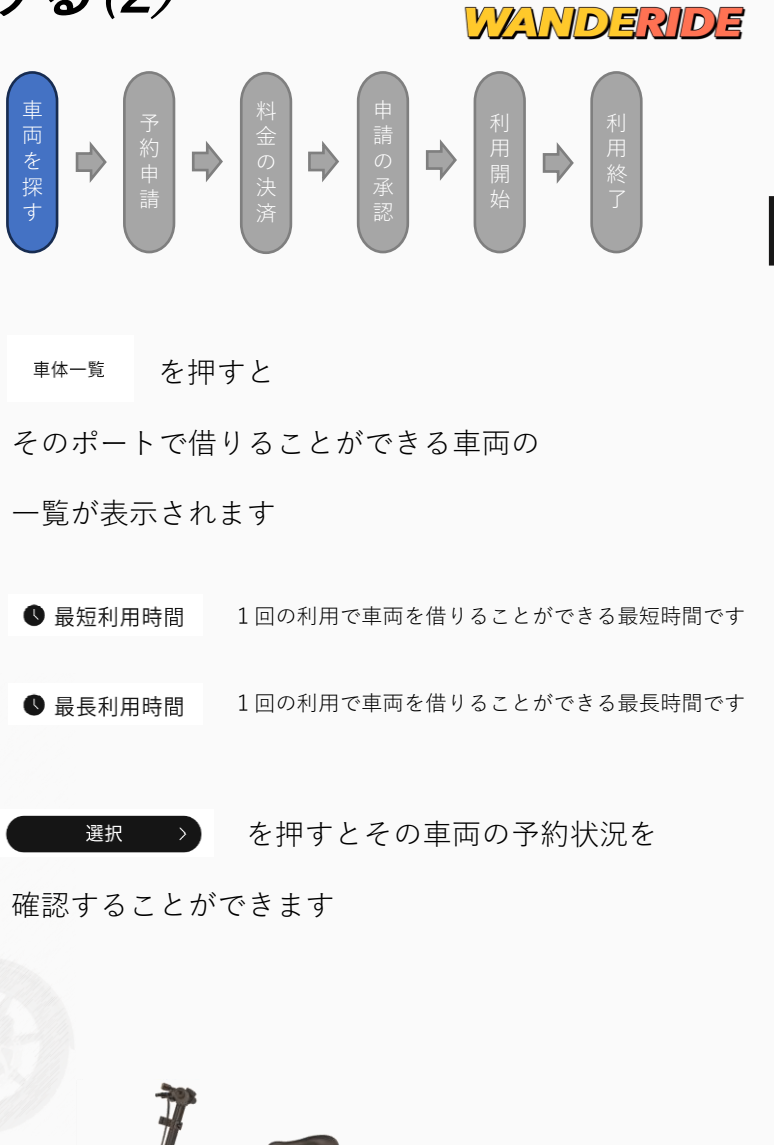

(1) L>91

3

使い

方

移動を、タノシメ!

# レンタルバイクを借りる(3)

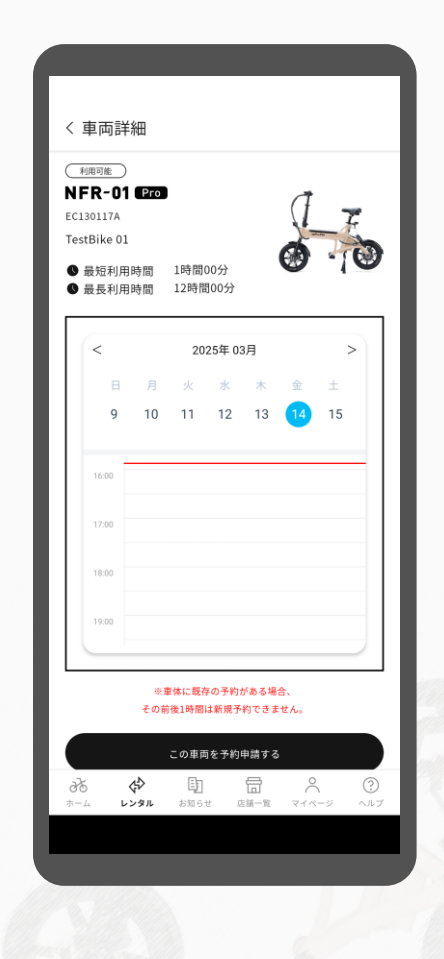

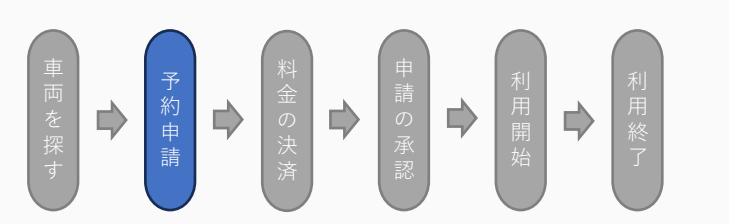

車両の予約状況はカレンダーで確認できます

※既に予約申請が入っている時間の前後1時間は 予約を入れることはできません

予約したい時間に空きがあることを確認し、

この車両を予約申請する

alate

を押してください

移動を、タノシメ!

أ

レンタル

WANDERIDE

## レンタルバイクを借りる(4)

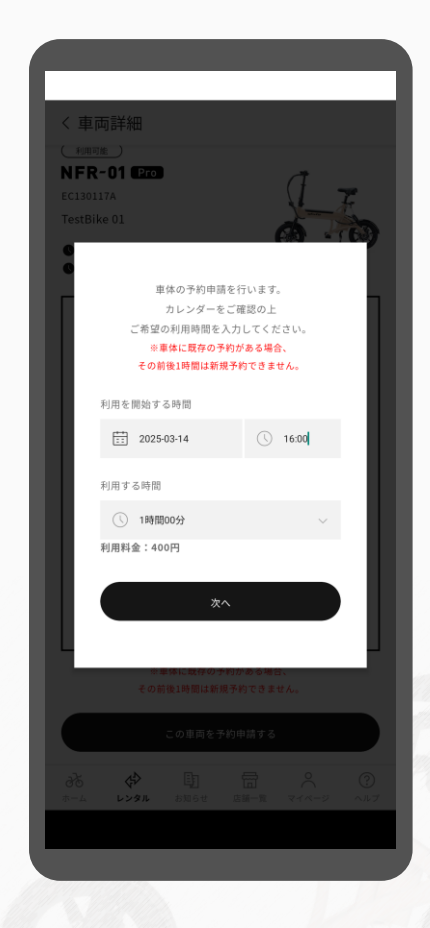

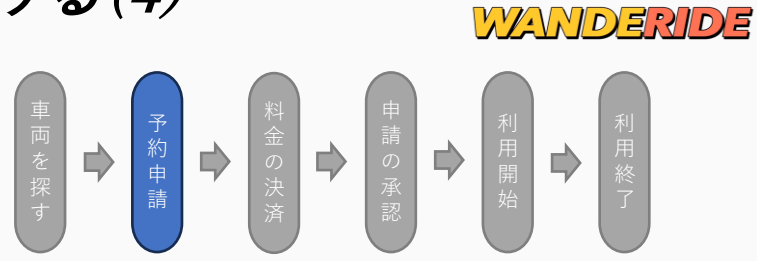

利用開始時間と利用時間を入力してください

表示される利用料金を確認し、

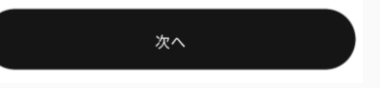

を押すと運営事業者へ予約申請が送信されます

※予約申請の段階では予約は確定していません 運営事業者との間で決済を行い、運営事業者が予約を承認することで 予約が確定します 3

(1) L>91

移動を、タノシメ

## レンタルバイクを借りる(5)

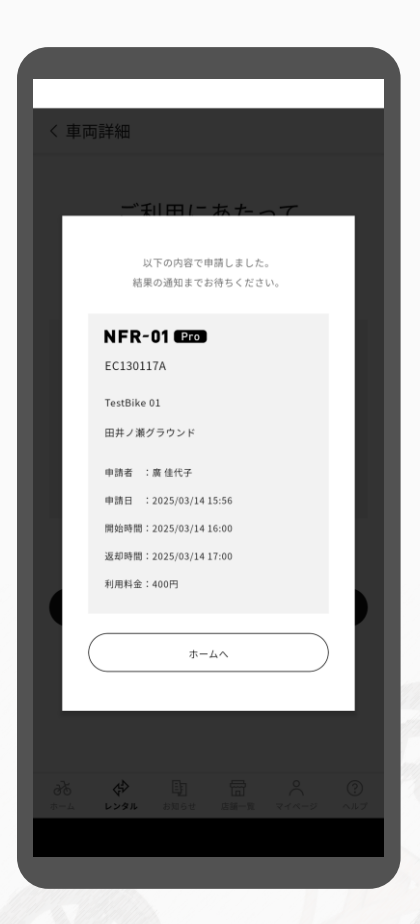

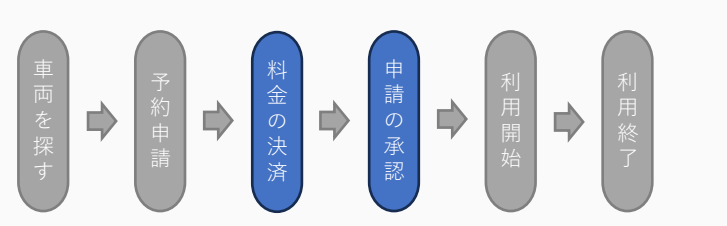

予約申請が完了すると、 運営事業者へ申請内容が送信されます

運営事業者が定める方法で 利用料金の決済を行ってください

※運営事業者からメールで連絡が来る場合があります または、店頭での決済となる場合があります

利用料金を決済すると、 運営事業者が予約申請を承認します

運営事業者が予約申請を承認することで 車両の予約が確定します

※予約申請の状況は<u>予約一覧</u>から確認できます

移動を、タノシメ

WANDERIDE

## レンタルバイクを借りる(6)

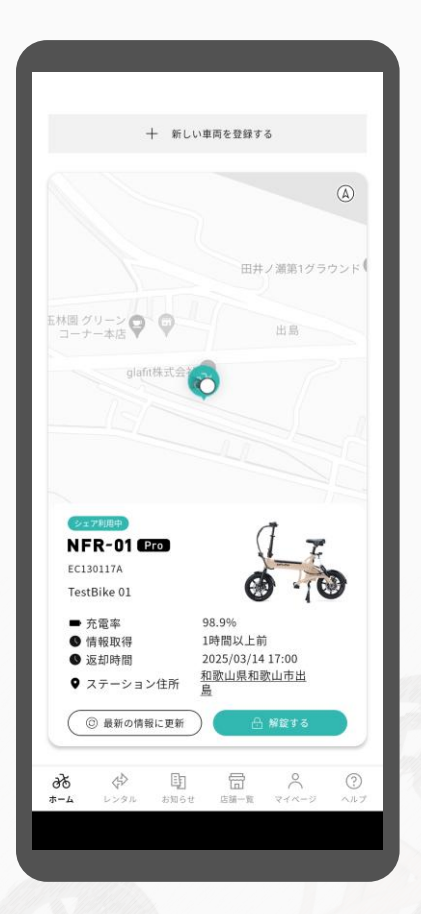

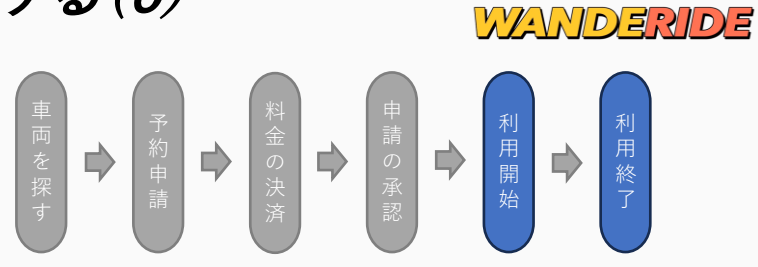

予約が承認された車両は、利用開始時間になるとホーム画面から解錠できるようになります ※利用開始時間の前の解錠はできません

利用時間中は何度でも施錠・解錠が可能です

利用終了時間になる前に 借りたポートに返却し施錠してください

※万が一、利用終了時間までに戻れない場合は 運営事業者へ連絡し指示に従ってください

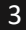

(1) L>91

移動を、タノシメ

# レンタルバイクを借りる(7)

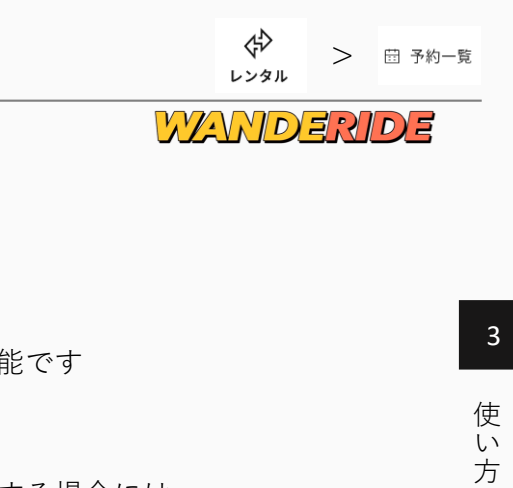

glaf

移動を、タノシメ!

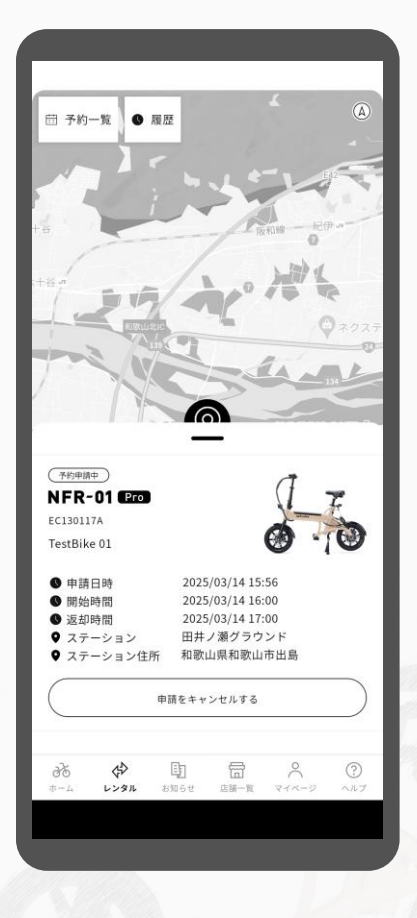

| 申請したう                                | 予約の状況は       |
|--------------------------------------|--------------|
| 一一一一一一一一一一一一一一一一一一一一一一一一一一一一一一一一一一一一 | から確認可能です     |
| 予約由書友                                | チキャンセルする場合にけ |
|                                      | 申請をキャンセルする   |
| を押してく                                | ください         |
|                                      |              |
| 過去に車両                                | 「をレンタルした履歴は  |

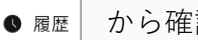

から確認可能です

glafi

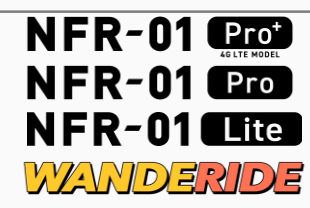

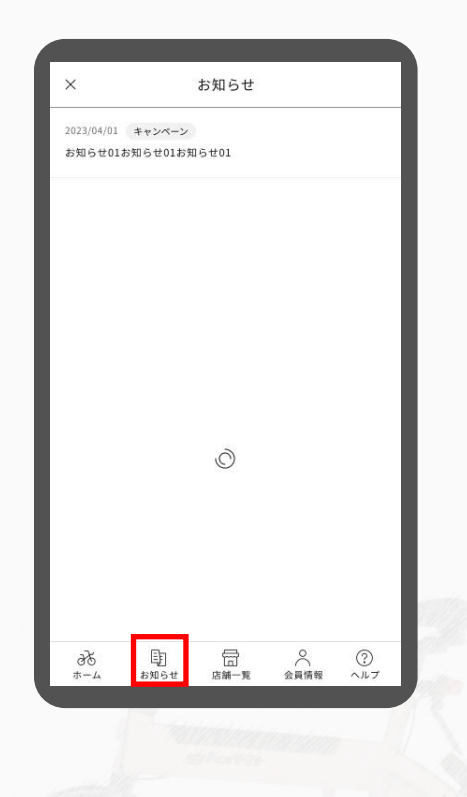

⑤ ボタンを押すと
ガカらせ
メーカーからのお知らせが表示されます

お知らせのタイトルをクリックすると 詳細を見ることができます

date

移動を、タノシメ!

店舗一覧

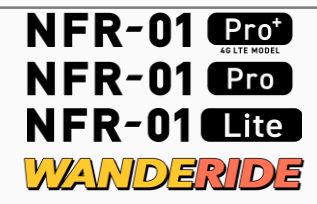

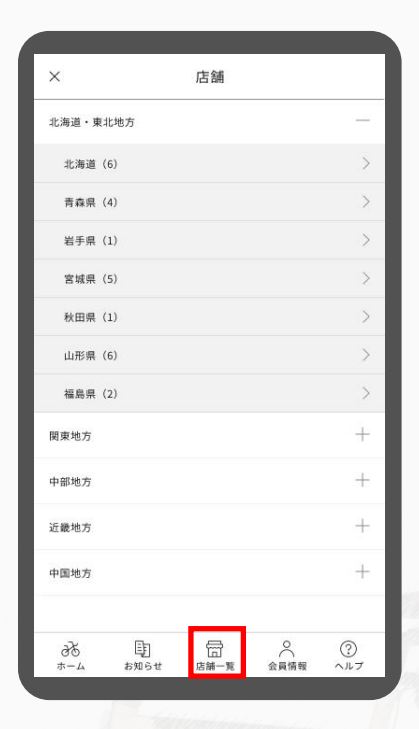

日 ボタンを押すと <sup>店舗一覧</sup>

glafit バイクのメンテナンス店の一覧が表示されます

修理や点検が必要な場合は

alate

.

移動を、タノシメ

お近くのメンテナンス店へお問い合わせください

使 い

方

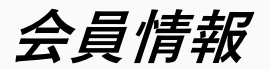

会員情報 メールアドレス

姓名

生年日日

\*\*\*\*.\*\*.\*\* 性別 未設定

住所

\*\*\*\*\*\* \*\*\*\*\*\* \*\*\*\*\*\*

本人確認書類

本人確認書類情報

本人確認書類の再登録

クレジットカード情報

 $\langle \Rightarrow \rangle$ 

36

.....

\*\*\*\*\*\*@\*\*\*\*\*\*.com

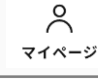

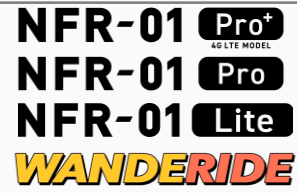

3 使い 方

本人確認書類の再登録、 クレジットカードの登録、 交通ルールテストの確認、 駐輪履歴・決済履歴の確認、 退会の手続き もこちらから行うことができます

ボタンを押すと

アカウント情報を確認・

編集することができます

 $^{\circ}$ 

マイページ

38

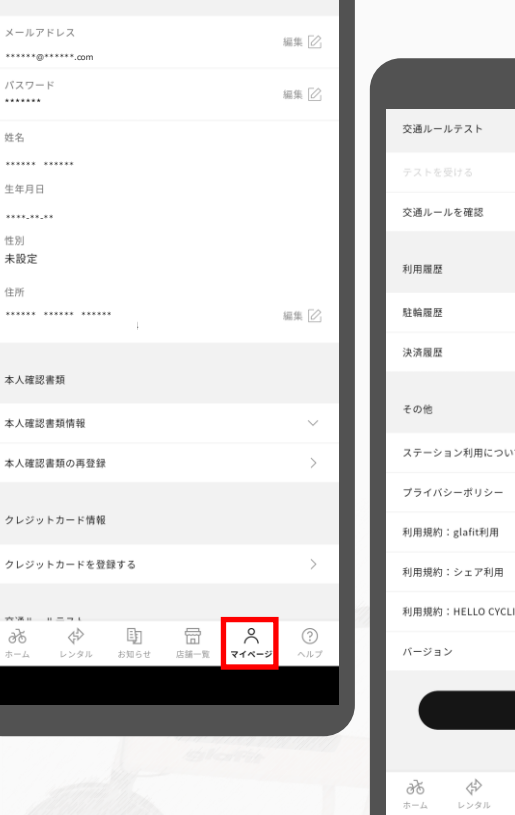

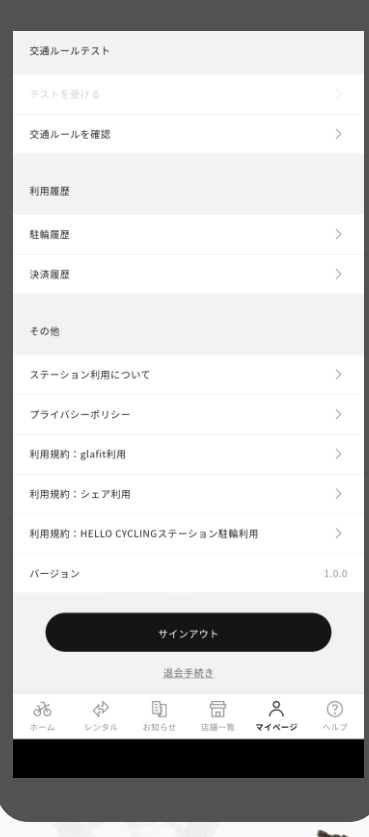

glafit

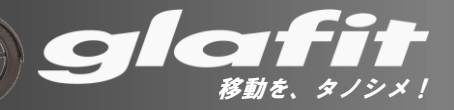

車両詳細

NFR-01 Pro

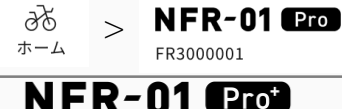

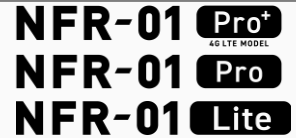

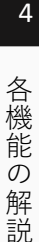

を押すと、車両の詳細情報が表示されます

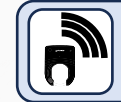

車両の詳細情報を表示するには通信契約が必要です 通信契約については <u>こちら</u>

-

移動を、タノシメ

この画面で、車両の登録日時や車体番号を 確認することができます

alate

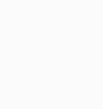

ホーム画面で車両のアイコン

76%

10分前

NFR-01 Pro

FR3000001

充電率
 情報取得

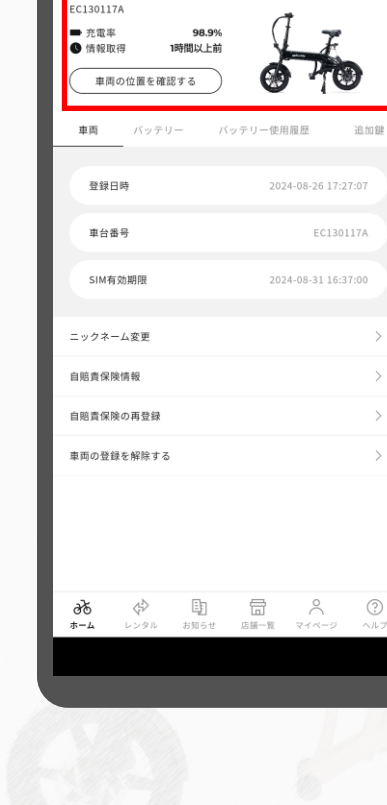

車両詳細

バッテリー情報

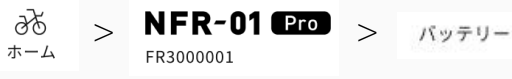

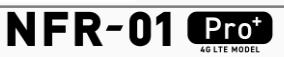

| <                         | 車両詳細                                  |
|---------------------------|---------------------------------------|
| NFR-01 (Pro)<br>EC130117A |                                       |
| ➡ 充電率<br>●情報取得 1時間        | 98.9%<br>周以上前                         |
| 車両の位置を確認する                | • • • • • • • • • • • • • • • • • • • |
| 車両 パッテリー                  | バッテリー使用履歴 追加鍵                         |
| 登録日時                      | •                                     |
| シリアルNo                    |                                       |
| ニックネーム変更                  | >                                     |
| 自賠責保険情報                   | >                                     |
| 自賠責保険の再登録                 | >                                     |
| 車両の登録を解除する                | >                                     |
|                           |                                       |
|                           |                                       |
|                           |                                       |
| ði 🚸                      |                                       |
| <b>ホーム</b> レンタル お         | 3知らせ 店舗一覧 マイページ ヘルプ                   |
|                           |                                       |

車両詳細画面で <u>パッテリー</u> を押すと、 現在搭載されているバッテリーの情報を表示します ここではバッテリーの使用開始日時や シリアル番号を確認することができます

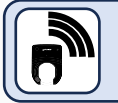

車両の詳細情報を表示するには通信契約が必要です 通信契約については <u>こちら</u>

移動を、タノシ

## バッテリー使用履歴

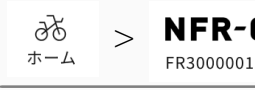

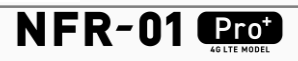

| く 東西詳細                                |                                                                                                    |
|---------------------------------------|----------------------------------------------------------------------------------------------------|
|                                       |                                                                                                    |
| NFR-01 (Pro)<br>EC130117A             |                                                                                                    |
| ➡ 充電率 98.9%<br>● 情報取得 1時間以上前          | F                                                                                                    |
| 車両の位置を確認する                            | PO                                                                                                    |
| 車両 バッテリー バッテリー使用履歴                    | 追加鍵                                                                                                    |
| シリアル番号                                | 最終使用日                                                                                                    |
| GBR19-N0322306146 2024                | 4-12-03 15:44:27                                                                                                    |
| GBR19-M1212300113 2024                | 4-12-03 15:44:27                                                                                                    |
| GBR19-M1212300080 2024                | 4-12-03 15:44:27                                                                                                    |
|                                       |                                                                                                    |
| ニックネーム変更                              | >                                                                                                    |
| 自赔責保険情報                               | >                                                                                                    |
| 自賠責保険の再登録                             | >                                                                                                    |
| 車両の登録を解除する                            | >                                                                                                    |
|                                       |                                                                                                    |
|                                       |                                                                                                    |
|                                       |                                                                                                    |
| → → → → → → → → → → → → → → → → → → → | <ul> <li>?</li> <li>?</li></ul> |
|                                       |                                                                                                    |
|                                       |                                                                                                    |

車両詳細画面で バッテリー使用履歴 を押すと、 過去にこの車両で使用されたことのある

バッテリーの一覧を表示します

alate

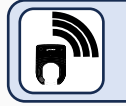

車両の詳細情報を表示するには通信契約が必要です 通信契約については <u>こちら</u>

移動を、タノシメ

鍵の追加登録 (1)

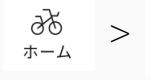

FR3000001

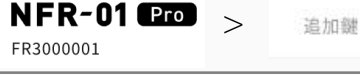

移動を、タノ

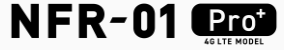

| く車両詳細                                                                  |            |
|------------------------------------------------------------------------|------------|
| NFR-01 1220<br>Ec130117A<br>- 充電率 98.9%<br>・ 情報取得 1時間以上前<br>車両の位面を確認する | 0          |
| 車両 バッテリー バッテリー使用履歴                                                     | 追加鍵        |
| 個体識別番号 ニックネーム                                                          | 編集 削除      |
| 71D8EE01 プリセット鍵                                                        |            |
| 十 追加鍵を登録する                                                             |            |
| ニックネーム変更                                                               | >          |
| 自赔责保険情報                                                                | >          |
| 自賠責保険の再登録                                                              | >          |
| 車両の登録を解除する                                                             | >          |
|                                                                        |            |
| → → → → → → → → → → → → → → → → → → →                                  | ?<br>シーヘルプ |
|                                                                        |            |

車両詳細画面で 追加難 を押すと、 追加のICタグ鍵を管理することができます ICタグ鍵は交通系ICカードなど NFC、Felica対応のICカードを

最大2個まで追加することができます

また、鍵にニックネームをつけたり 鍵を削除したりすることができます

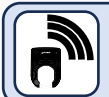

追加鍵を登録するには通信契約が必要です 通信契約については こちら

追加鍵で利用可能なICカード: NFC Type-A および Type-F

NFC Type-B (運転免許証、パスポート、マイナンバーカードなど) はご利用頂けません

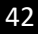

鍵の追加登録 (2)

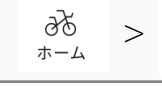

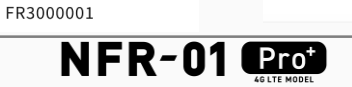

追加鍵

NFR-01 Pro >

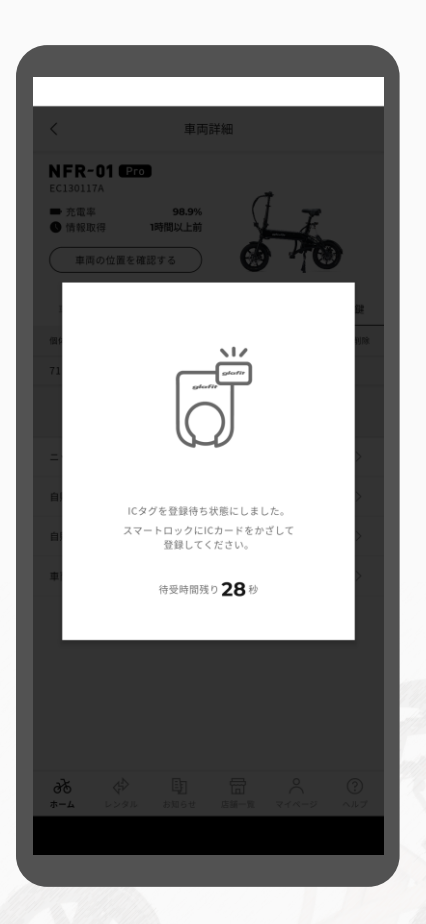

| 追加鍵画面で                         | 十 新しい鍵を登録する                         | を押すと、 |
|--------------------------------|-------------------------------------|-------|
| スマートロック                        | フが登録待受け状態になり                        | します   |
| 登録待受け状態<br>スマートロック<br>ICタグ鍵を登録 | 態の間に<br>りにICタグ鍵をかざすこと<br>≹することができます | こで    |

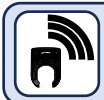

追加鍵を登録するには通信契約が必要です 通信契約については<u>こちら</u>

**C** 

移動を、タノシメ!

glafi

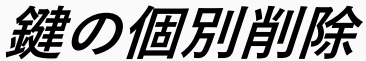

| <            | 車両詳細            |          |    |
|--------------|-----------------|----------|----|
| NFR-01 C     | Рго             |          |    |
| ➡ 充電率 ● 情報取得 | 98.9%<br>1時間以上前 | LF       |    |
| 車両の位置        | を確認する           | 070      | )  |
| 車両 バ         | ッテリー パッテリ       | )ー使用履歴 道 | 加鍵 |
| 個体識別番号       | ニックネーム          | 福集       | 削  |
| 71D8EE01     | プリセット鍵          | <u>@</u> |    |
| A1234        | 田中次郎            | 2        | Ē  |
| A1234        | 未設定             | 2        | Ô  |
|              | 十 新しい鍵を登録       | 康する      |    |
| 自賠責保険情報      |                 |          |    |
| 自賠責保険の再行     | 登録              |          |    |
| 車両の登録を解      | 余する             |          |    |
|              |                 |          |    |
|              |                 |          |    |

 $\partial_{\pi-\Delta}$  > NFR-01 Pro > FR300001

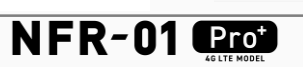

移動を、

追加鍵

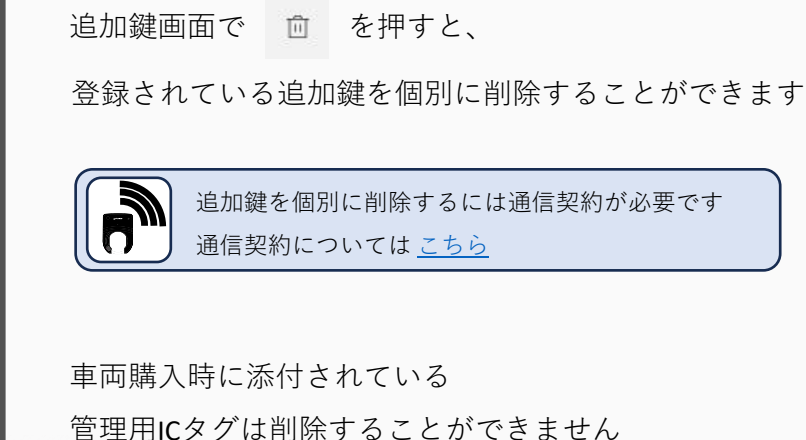

鍵の一括全削除

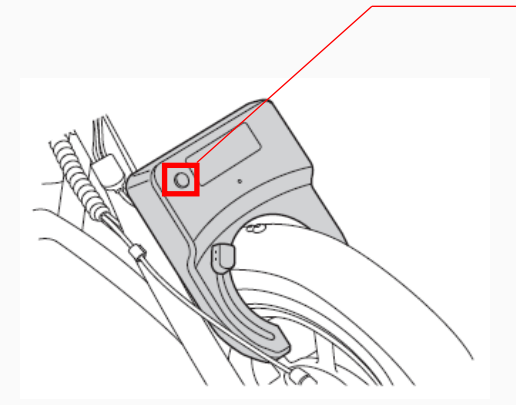

▶ スマートロック本体のボタンを5秒以上長押しすると

ICタグ全消去待受け状態(LEDが緑点滅)になります

ICタグ全消去待受け状態(LEDが緑点滅)の間に <u>管理用ICタグ</u>をかざすと、

LEDが青点滅してピピと2回音が鳴り 登録されている追加ICタグ鍵がすべて消去されます **管理用ICタグ**は消去されません

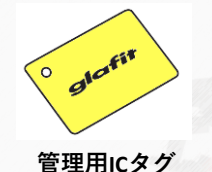

※車両に同梱されています

※全削除は車両に最初に付属している 管理用ICタグのみで実行可能です 追加登録されたIC鍵では実行できません

※管理用ICタグの再発行はできません 紛失しないようにご注意ください

※譲渡により車両を入手した場合、 必ず最初に鍵の全削除を実行してください

4

NFR-01 Prot

移動を、

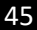

## 自賠責保険情報

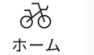

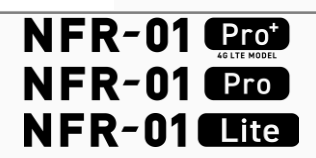

>

| <                                                        | 車両詳細                  |             |
|----------------------------------------------------------|-----------------------|-------------|
| NFR-01 Pro<br>EC130117A<br>● 充電率<br>⑥ 情報取得 1<br>単両の位置を確認 | 98.9%<br>時間以上前<br>でする | E.          |
| 車両 バッテリ                                                  | ー バッテリー使用履歴           | 追加鍵         |
| 登録日時                                                     | 2024-08-26            | 17:27:07    |
| 車台番号                                                     | EC                    | 130117A     |
| SIM有効期限                                                  | 2024-08-31            | 16:37:00    |
| ニックネーム変更                                                 |                       | >           |
| 自賠責保険情報                                                  |                       | >           |
| 自賠責保険の再登録                                                |                       | >           |
| 車両の登録を解除する                                               |                       | >           |
|                                                          |                       |             |
| 36 €<br>*-4 ₽>\$₽                                        |                       | ?<br>-ジ ヘルプ |
|                                                          |                       |             |

自賠責保険の内容を確認したい場合、

自賠責保険情報から、

自賠責証書を確認することができます

自賠責保険証書の携帯は法律で義務付けられています

移動を、タ

最新の自賠責証書を登録し、 いつでも確認ができる状態にしておいてください

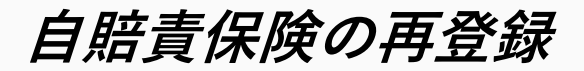

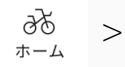

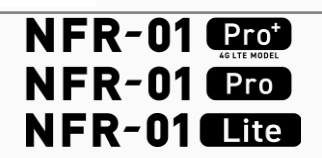

>

| / ***                                                                                                    | ₩ ¢m         |            |
|----------------------------------------------------------------------------------------------------|--------------|------------|
| く 単同語                                                                                                    | <b>羊</b> 柳田  |            |
| NFR-01 Pro                                                                                                    |              |            |
| <ul> <li>▶ 充電率</li> <li>98.9%</li> <li>● 情報取得</li> <li>1時間以上前</li> </ul>                                                                                                    | L            | er<br>T    |
| 車両の位置を確認する                                                                                                    | O P          | 0          |
|                                                                                                    |              |            |
| 車両 バッテリー バッ                                                                                                    | テリー使用履歴      | 追加鍵        |
| 登録日時                                                                                                    | 2024-08-26 1 | 7:27:07    |
| 市台委員                                                                                                    | EC1          | 30117A     |
| THES                                                                                                    |              |            |
| SIM有効期限                                                                                                    | 2024-08-31 1 | 6:37:00    |
| ニックネーム変更                                                                                                    |              | >          |
| 自賠責保険情報                                                                                                    |              | >          |
| 白映青保険の표登録                                                                                                    |              | >          |
| 本王の政治もの除す了                                                                                                    |              | ,<br>,     |
| 単両の豆球を解除する                                                                                                    |              | 1          |
|                                                                                                    |              |            |
|                                                                                                    |              |            |
|                                                                                                    |              |            |
| からせ     ・     ・     ・     ・     ・     ・     ・     ・     ・     ・     ・     ・     ・     ・     ・     ・     ・     ・     ・     ・     ・     ・     ・     ・     ・     ・     ・     ・     ・     ・     ・     ・     ・     ・     ・     ・     ・     ・     ・     ・     ・     ・     ・     ・     ・     ・     ・     ・     ・     ・     ・     ・     ・     ・     ・     ・     ・     ・     ・     ・      ・     ・      ・      ・      ・      ・      ・      ・      ・      ・      ・      ・      ・      ・      ・      ・      ・      ・      ・      ・      ・      ・      ・      ・      ・      ・      ・      ・      ・      ・      ・      ・      ・      ・      ・      ・      ・      ・      ・      ・      ・      ・      ・      ・      ・      ・      ・      ・      ・      ・      ・      ・      ・      ・      ・      ・      ・      ・      ・      ・      ・      ・      ・      ・      ・      ・      ・      ・      ・      ・      ・      ・      ・      ・      ・      ・      ・      ・      ・      ・      ・      ・      ・      ・      ・      ・      ・      ・      ・      ・      ・      ・      ・      ・      ・      ・      ・      ・      ・      ・      ・      ・      ・      ・      ・      ・      ・      ・      ・      ・      ・      ・      ・      ・      ・      ・      ・      ・      ・      ・      ・      ・      ・      ・      ・      ・      ・      ・      ・      ・      ・      ・      ・      ・      ・      ・      ・      ・      ・      ・      ・      ・      ・      ・      ・      ・      ・      ・      ・      ・      ・      ・      ・      ・      ・      ・      ・      ・      ・      ・      ・      ・      ・      ・      ・      ・      ・      ・      ・      ・      ・      ・      ・      ・      ・      ・      ・      ・      ・      ・      ・      ・      ・      ・      ・      ・      ・      ・     ・      ・     ・     ・     ・     ・     ・     ・     ・     ・     ・     ・     ・     ・     ・     ・     ・     ・     ・     ・     ・     ・     ・     ・     ・     ・     ・     ・     ・     ・     ・     ・     ・     ・     ・     ・     ・     ・     ・     ・     ・     ・     ・     ・     ・     ・     ・     ・     ・     ・     ・     ・     ・     ・     ・     ・     ・     ・     ・ |              | ?<br>~~~ ~ |
|                                                                                                    |              |            |
|                                                                                                    |              |            |

| 自賠責保険の更新  | fなどで証書 | が変更とな | なった場合 |
|-----------|--------|-------|-------|
| 自賠責保険の再登録 | から、    |       |       |

証書を再登録することができます

自賠責保険証書の携帯は法律で義務付けられています

移動を、タノ

最新の自賠責証書を登録し、 いつでも確認ができる状態にしておいてください

スマートロックの状態LED

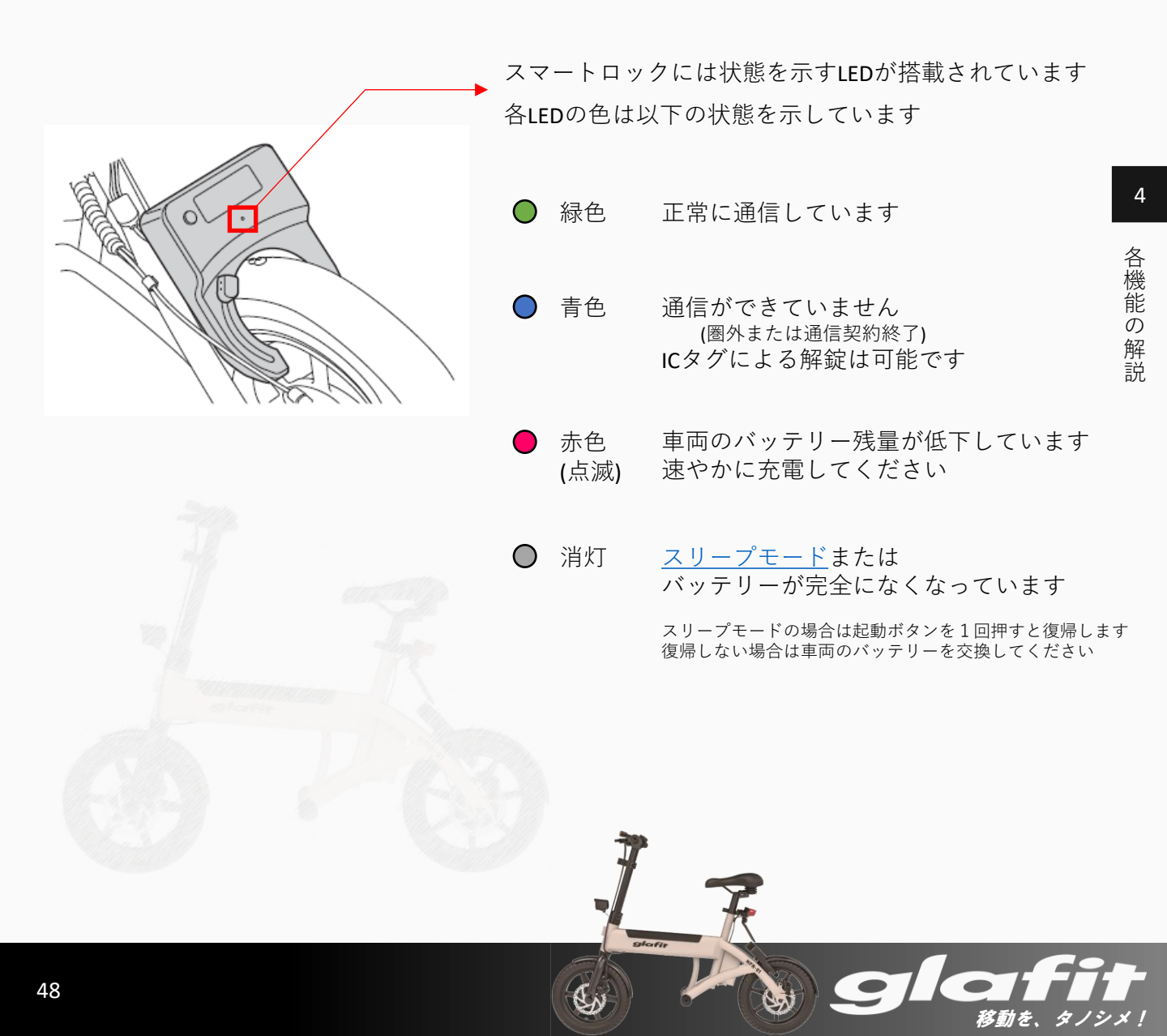

クレジットカード登録

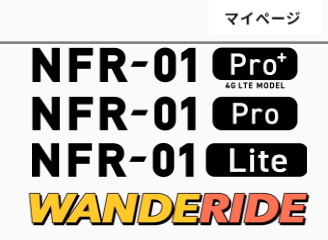

 $\stackrel{\circ}{\sim}$ 

| VISA                 | •                  |                    | Direct Call |
|----------------------|--------------------|--------------------|-------------|
| カード番号                |                    |                    |             |
| 0000                 | 0000               | 0000               | 0000        |
| 有効期限                 |                    |                    |             |
| 年                    | ~                  | 月~                 |             |
| セキュリティニ              | 1-F                |                    |             |
| 000                  |                    |                    |             |
| ※ 支払い回数1<br>※ デビットカ- | は一括払いのa<br>ードはご利用い | みとなっており<br>いただけません | ます。         |
|                      |                    |                    |             |
|                      |                    |                    |             |

決済に利用するクレジットカードを登録します

カード番号・有効期限・セキュリティーコードを 入力して登録してください

移動を、タノシメ!

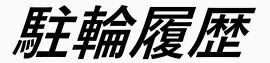

| 〈駐輪/                                                       | 履歴                                                                                                    |         |   | ٦        |
|------------------------------------------------------------|----------------------------------------------------------------------------------------------------|---------|---|----------|
| 日時<br>金額<br>車体<br>開終<br>時間<br>ステータス                        | : 2025/03/14 16:12<br>: 100円<br>: EC130117A<br>TestBike 01<br>: 2025/03/14 16:11<br>: 2025/03/14 16:12<br>: out.松本-port-2<br>: 正常利用                                                                |         |   |          |
| 日時<br>金車<br>開<br>終<br>了<br>時<br>時<br>間<br>ション<br>ス<br>テータス | <ul> <li>2025/03/12 17:00</li> <li>100円</li> <li>EC130117A<br/>TestBike 01</li> <li>2025/03/12 17:00</li> <li>2025/03/12 17:00</li> <li>営業時間:09:00 - 18:00</li> <li>正常利用</li> </ul>                |         |   |          |
| 日時                                                         | : 2025/03/12 16:59<br>: 100円<br>: EC130117A<br>TestBike 01<br>: 2025/03/12 16:58<br>: 2025/03/12 16:59<br>: 営業時間:09:00 - 18:00<br>: 正常利用                                                           |         |   |          |
| 日時<br>金額<br>車体<br>開終<br>マテータス<br>ステータス                     | <ul> <li>: 2025/02/28 16:00</li> <li>: 100円</li> <li>: EC130117A<br/>TestBike 01</li> <li>: 2025/02/28 15:58</li> <li>: 2025/02/28 16:00</li> <li>: 営業時間: 09:00 - 18:00</li> <li>: 正常利用</li> </ul> |         |   |          |
| 日時<br>金額<br>車体<br>開始時間                                     | : 2025/02/28 15:43<br>: 100円<br>: EC130117A<br>TestBike 01<br>: 2025/02/28 13:58                                                                                                    |         |   |          |
| 2 <b>6</b><br>*-4                                          | レンタル お知らせ (                                                                                                    | Eiii-ti | 0 | ?<br>ヘルプ |

<u>マイページ</u>から

HELLO CYCLINGステーションへの一時駐輪機能を利用して

一時駐輪を行った履歴情報を確認できます

glafi

移動を、タノシメ!

4

\_\_\_\_\_\_ र1ぺ-ジ

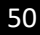

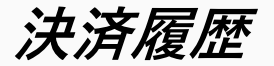

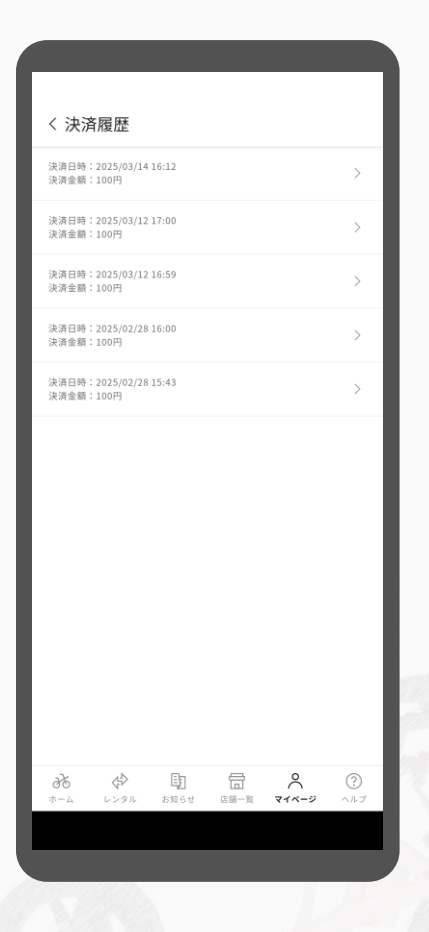

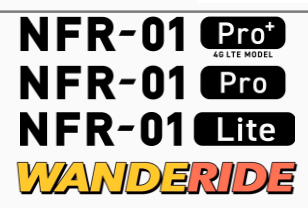

Glai

移動を、タノシメ!

<u>マイページ</u>から

決済を行った履歴情報を確認できます

glafi

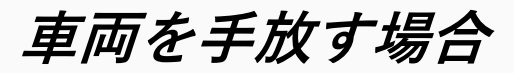

| く 車両詳細                                                                   | æ                                      |
|--------------------------------------------------------------------------|----------------------------------------|
| NFR-01 Pro                                                               |                                        |
| <ul> <li>▶ 充電率</li> <li>98.9%</li> <li>● 情報取得</li> <li>1時間以上前</li> </ul> | (LF                                    |
| 車両の位置を確認する                                                               | @ P?@                                  |
| 車両 バッテリー バッテ                                                             | ・リー使用履歴 追加鍵                            |
|                                                                          |                                        |
| 登録日時                                                                     | 2024-08-26 17:27:07                    |
| 車台番号                                                                     | EC130117A                              |
| SIM有効期限                                                                  | 2024-08-31 16:37:00                    |
| ニックネーム変更                                                                 |                                        |
| 自赔責保険情報                                                                  |                                        |
| 自賠責保険の再登録                                                                |                                        |
| 車両の登録を解除する                                                               | NFR-01 (978)<br>EC130117A              |
|                                                                          | • # R # 98.9%                          |
|                                                                          |                                        |
|                                                                          |                                        |
| みち (す) (近)<br>ホーム レンロル お知らせ                                              |                                        |
|                                                                          |                                        |
|                                                                          | 東市の登録を収除するとアプリからの                      |
|                                                                          | 車両の施錠・解錠ができなくなります。<br>登録を解除してもよろしいですか? |
| -                                                                        |                                        |
| 1                                                                        | 車両の登録を解除する                             |
|                                                                          | 展 (                                    |
|                                                                          |                                        |
| until a                                                                  | 単用の豊臣を解除する                             |
| 1996 6                                                                   |                                        |
| 61. 201                                                                  |                                        |
|                                                                          |                                        |
|                                                                          |                                        |

32 NFR-01 Pro \_\_\_\_\_ 車両の登録を解除する ホーム FR3000001 NFR-01 Prot NFR-01 Pro 車両を手放す場合、車両詳細ページの NFR-01 Lite 車両の登録を解除する から、 車両の登録を解除することができます 車両を解除する前に、登録されている追加鍵を すべて解除しておく必要があります 追加鍵の解除方法は「鍵の一括全削除」を ご確認ください 車両を手放す場合、下記の項目を実施してください ①アプリトから車両の登録を解除する ②ナンバープレートを市区町村役場に返却し、 廃車証明書と譲渡証明書を受け取る ③自賠責保険を解約する ④(任意保険に加入している場合は)任意保険を解約する 車両を譲渡する場合は、上記の手続きの後、 新しい所有者へ下記4つを引き渡してください ①廃車証明書
 ②譲渡証明書
 ③車体
 ④管理用ICタグ※ ※追加登録したICタグではすべての機能を利用できません 必ず最初に車体に付属している管理用ICタグを譲渡してください

移動を、タノシ、

退会手続き

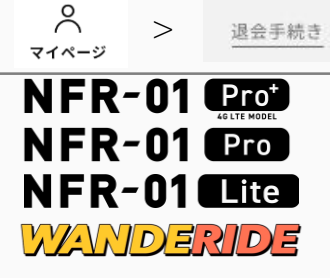

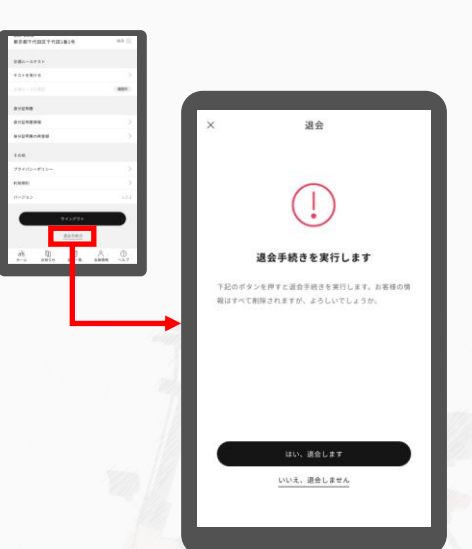

### 退会する場合、会員情報ページの <sub>退会手続き</sub> から退会することができます

### 退会する前に、登録されている車両を すべて解除する必要があります

車両の解除方法は<u>「車両を手放す場合」</u>を ご確認ください

退会後は、すべてのユーザー情報および決済情報が 消去されます データの復元はできませんのでご注意ください

移動を、タノシメ!